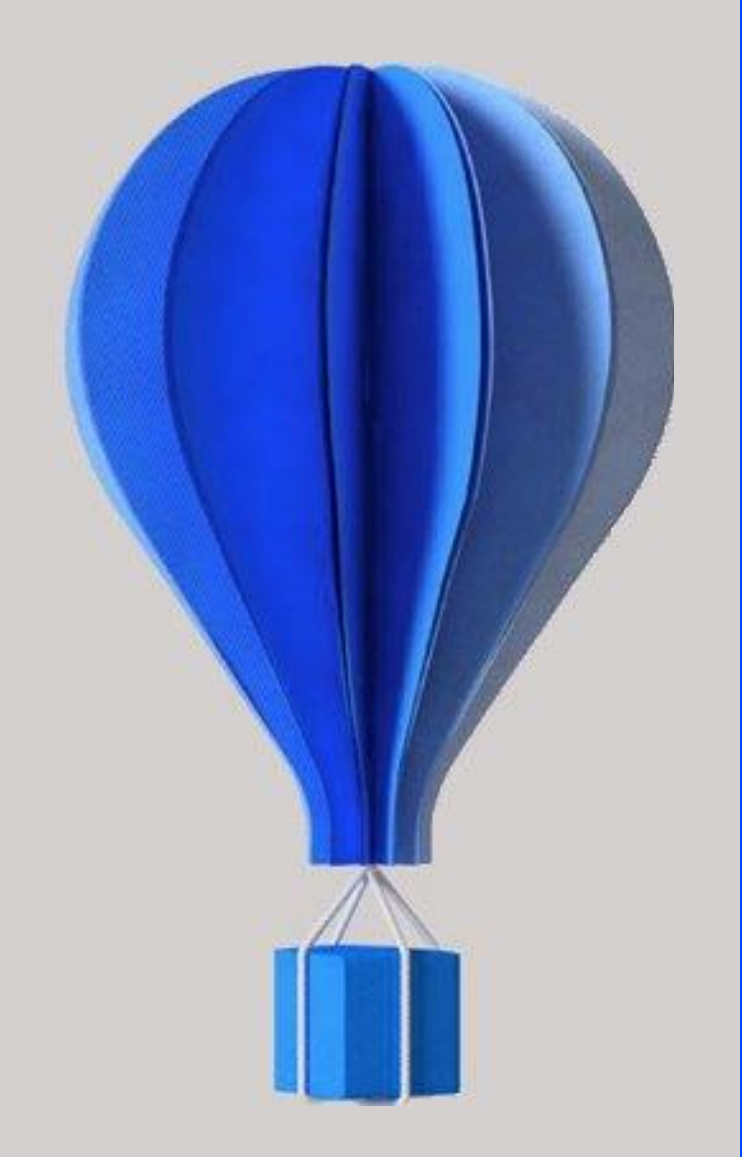

# Fiche version

Paie

## **BU HCM – Cegid HR Sprint** Niveau : Document Public Mise à jour : Mai 2020 Destinataires : Clients – Collaborateurs CEGID

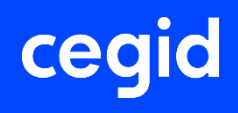

# À propos de ce document

Le but de ce document est de présenter les évolutions, les corrections et les améliorations de l'application Cegid HR Sprint.

| Niveau de confidentialité | Document Public                |
|---------------------------|--------------------------------|
| Dernière mise à jour      | Mars 2020                      |
| Destinataires             | Clients – Collaborateurs Cegid |

#### **Mentions légales**

La permission est accordée en vertu du présent Accord pour télécharger les documents détenus par Cegid et pour utiliser l'information contenue dans les documents uniquement en interne, à condition que: (a) la mention de copyright sur les documents demeure sur toutes les copies du matériel ; (b) l'utilisation de ces documents soit à usage personnel et non commercial, à moins qu'il n'ait été clairement défini par Cegid que certaines spécifications puissent être utilisées à des fins commerciales ; (c) les documents ne seront ni copiés sur des ordinateurs en réseau, ni publiés sur quelque type de support, à moins d'en avoir obtenu l'autorisation explicite de Cegid; et (d) aucune modification ne soit apportée à ces documents.

# **Références du document**

| Modifié le    | Pour la version                | Info                                                     | N° exe |
|---------------|--------------------------------|----------------------------------------------------------|--------|
| Juin 2020     | Version 11 Edition 6 Patch 2   | Évolutions fonctionnelles<br>Améliorations / corrections | 11.06  |
| Mars 2020     | Version 11 Edition 6 Patch 1   | Évolutions fonctionnelles<br>Améliorations / corrections | 11.06  |
| Janvier 2020  | Version 11 Edition 6 hot fix 1 | Améliorations / corrections                              | 11.06  |
| Décembre 2019 | Version 11 Edition 6           | Évolutions fonctionnelles<br>Améliorations / corrections | 11.06  |

# SOMMAIRE

| Ré | férences du document                                                                                                    | 3        |
|----|----------------------------------------------------------------------------------------------------|----------|
| SO | OMMAIRE                                                                                                    | 4        |
| 1. | Installation et mises à jour                                                                                                    | 7        |
|    | À lire avant installation                                                                                                    | 7        |
|    | Nouveau contrôle à l'installation d'un patch                                                                                                    | 7        |
|    | Accès aux nouvelles commandes ou nouveaux menus                                                                                                    | 7        |
| 2. | Nouveau programme d'amélioration continue                                                                                                    | 8        |
| 3. | Evolutions – Version 11 Edition 6 Patch 2                                                                                                    | 10       |
|    | DSN                                                                                                    | 10       |
|    | Population- Ajout contrôle                                                                                                    | 10       |
|    | Analyse et Synthèses - Ajout contrôles                                                                                                    | 12       |
|    | Activité RH                                                                                                    | 12       |
|    | PAIES                                                                                                    | 13       |
|    | Saisie par rubrique (rubriques périodiques) : Dupliquer les dates saisies<br>Mise à jour salarié – Saisie groupée- information Aménagement temps de travail | 13<br>14 |
|    | Rétroactivité cotisation Organisme Complémentaire (OC)                                                                                                    | 15       |
|    | Création de la rétroactivité et intégration dans le bulletin                                                                                                | 15       |
|    | Simulation de la rétroactivité                                                                                                    | 17       |
|    | Paramétrage                                                                                                    | 19       |
|    | Nature variable Pale : "Maintien de salaire Jours"                                                                                                    | 19       |
| 4. | Corrections de la Version 11 Edition 6 Patch 2                                                                                                    | 22       |
| 5. | Evolutions – Version 11 Edition 6 Patch 1                                                                                                    | 23       |
|    | Performance                                                                                                    | 23       |
|    | DSN CT 2020 – Evolution journal de maintenance                                                                                                    | 23       |
|    | Fiche Salarié                                                                                                    | 23       |

|    | Prélèvement à la source - Edition état individuel PAS24                                 |
|----|-----------------------------------------------------------------------------------------|
|    | Traitement24                                                                            |
|    | Personnalisation de l'état25                                                            |
|    | DSN – Déclarer la base exonérée du stagiaire                                            |
|    | Prérequis – paramétrage du stagiaire28                                                  |
|    | Profils du stagiaire                                                                    |
|    | DSN                                                                                     |
|    | DSN - Cotisations CNBF                                                                  |
|    | Cotisations exonération CNBF                                                            |
|    | Régularisations de cotisations CNBF                                                     |
|    | Génération comptable - export POD to FOD/ export TRA32                                  |
|    | Précompte IJSS Maternité\Paternité33                                                    |
|    | Partage de référentiel - bundle Plan de paie35                                          |
|    | Partage de référentiel – Menu Paie incomplet35                                          |
| 6. | Corrections de la Version 11 Edition 6 Patch 136                                        |
| 7. | Améliorations – Version 11 Edition 6 – Hotfix 137                                       |
|    | Bulletin de paie - Changement taux PAS personnalisé37                                   |
|    | Bulletin créé avec taux PAS personnalisé et taux PAS personnalisé n'a pas évolué37      |
|    | Bulletin créé avec taux PAS personnalisé et nouveau taux PAS personnalisé disponible 37 |
|    | Bulletin créé avec taux PAS barème et taux PAS personnalisé disponible                  |
| 8. | Corrections de la Version 11 Edition 6 – Hotfix 1                                       |
| 9. | Evolutions – Version 11 Edition 640                                                     |
|    | DSN CT 2020                                                                             |
|    | Norme du cahier technique conditionnée par le mois de déclaration40                     |
|    | Fiche salarié41                                                                         |
|    | Contrat de travail                                                                      |
|    | Historisation des nouveaux champs                                                       |
|    | DSN CT2020 - Activité IEG46                                                             |
|    | Paramètres société – Activation de l'Activité IEG46                                     |
|    | Contrat de travail                                                                      |
|    |                                                                                         |

|     | Prélèvement à la source CT 2020                          | 48 |
|-----|----------------------------------------------------------|----|
|     | Évolutions structurelles                                 | 48 |
|     | Régularisation Prélèvement à la source                   | 51 |
|     | Etat Justificatif du prélèvement à la source             | 55 |
|     | Paramétrage – Affectation profils                        | 57 |
|     | Régularisations de cotisations MSA                       | 58 |
|     | Campagne sociale N4DS millésime 2019 - CT V01X14         | 58 |
|     | Évolutions structurelles V01X14                          | 59 |
|     | Évolutions fonctionnelles DADS-U dans l'application CBRH | 59 |
| 10. | Corrections de la Version 11 Edition 6                   | 60 |

# **1.** INSTALLATION ET MISES A JOUR

## À lire avant installation

Avant toute installation ou mise à jour de version, nous vous recommandons de vous reporter à la rubrique "A lire avant installation", accessible depuis la page d'accueil du support d'installation.

# Nouveau contrôle à l'installation d'un patch

Un contrôle est réalisé avant le lancement de l'installation d'un patch : l'édition correspondant au patch doit être impérativement installée pour pouvoir procéder à son installation.

Accès aux nouvelles commandes ou nouveaux menus

L'accès aux nouvelles fonctionnalités est, par défaut, refusé. Pour autoriser l'accès à une commande ou à un menu, vous devez paramétrer les droits d'accès dans le module Administration - menu Utilisateurs et accès - commande Gestion des droits d'accès.

Vous pouvez vous reporter dès maintenant à l'aide en ligne disponible dans le produit.

## 2. NOUVEAU PROGRAMME D'AMELIORATION CONTINUE

Nous avons le plaisir de vous annoncer avec cette version la mise en place d'un nouveau programme d'amélioration de nos produits. Ce programme doit nous permettre de mieux répondre à vos besoins en cartographiant les usages de nos produits et en identifiant la manière dont vous les utilisez afin de mieux orienter nos développements ou notre documentation et ainsi améliorer la productivité dans l'usage de nos produits.

Les éléments identifiés, susceptibles de nous être transmis, sont consultables dans l'application par les utilisateurs habilités via la fonction "Cegid Data Collect" accessible par les menus suivants :

"Administration/Outils - Outils - Cegid Data Collect" en Finances,

- "Administration Traitements Utilitaires" en RH
- "Administration Traitements" en MT&S

#### Exemple de données collectées en Finances :

| Cegid Data collect                          |                        |                          |                                                                          |                        |                     |                       | ۵ ا                    | 🕫 🏣 🎫 🗒 🎔 Sa 🔻        |
|---------------------------------------------|------------------------|--------------------------|--------------------------------------------------------------------------|------------------------|---------------------|-----------------------|------------------------|-----------------------|
| 倄 Favoris                                   | # # 前 10 2 44          | ₩ 🚔                      |                                                                          |                        |                     |                       |                        | 0                     |
| 🕼 Installation                              | Standards Avancés      | cône «                   | Autorisati                                                               | ion de                 | la                  |                       |                        |                       |
| 📆 Société                                   | Numéro de la version   |                          |                                                                          | Date de la collecte    | 01/01/1900          | à 31/                 | 12/2099                |                       |
| A Utilisateurs et accès                     | Code applicabl         |                          |                                                                          | Code de la requête     |                     | -                     |                        |                       |
| 🔑 Outils                                    | Filtres                |                          |                                                                          |                        |                     |                       | YY                     | Présentations Défaut  |
| Modification de longueur des comptes        | Numéro de la version   | Date de la collecte      | Code de la requête                                                       | Valeur de type boolean | Valeur de type date | Valeur de type double | Valeur de type integer | Valeur de type chaine |
| Contrôle des fichiers                       | 11.3.0.51              | 23/04/2017               | Nombre de ventilations immobilisati                                      |                        |                     |                       | 1 801                  |                       |
| donnole des nomes                           | 11.3.0.51              | 23/04/2017               | Nombre de financement                                                    |                        |                     |                       | 26                     |                       |
| Réparation des fichiers                     | 11.3.0.51              | 23/04/2017               | Nombre de subvention                                                     |                        |                     |                       | 14                     |                       |
|                                             | 11.3.0.51              | 23/04/2017               | Nombre de biens réellement utilisés                                      |                        |                     |                       | 491                    |                       |
| Envenin                                     |                        |                          |                                                                          |                        |                     |                       |                        |                       |
| - Favoris                                   | 11.3.0.51              | 23/04/2017               | [Compta] - Nb utilisateurs actifs                                        |                        |                     |                       | 26                     |                       |
| - Favoris<br>Changement du mode de pointage | 11.3.0.51<br>11.3.0.51 | 23/04/2017<br>23/04/2017 | [Compta] - Nb utilisateurs actifs<br>[Compta] - Personnalisation des ét; |                        |                     |                       | 26 46                  |                       |

Vous pourrez alors constater qu'aucune donnée nominative n'est collectée.

Lors du premier accès à l'application, votre administrateur sera interrogé sur sa volonté de participer à ce programme d'amélioration par la question suivante :

Dans le cadre de notre programme d'amélioration continue de nos progiciels nous vous proposons de recueillir des informations relatives à l'usage de notre solution. A des fins de transparence, toutes les données collectées restent visualisables depuis un menu dédié (Cegid Data Collect) au sein de votre application. FABRICE PARLARD, souhaitez-vous participer à notre programme d'amélioration continue ? Vous pourrez, le cas échéant, à tout moment revenir sur votre décision.

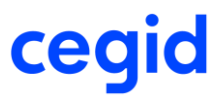

Le fait de participer à ce programme reste optionnel et non définitif. En effet, la réponse initiale apportée lors de la première utilisation du produit peut être revue ultérieurement et à tout moment en cliquant sur l'icône "Autorisation de la collecte" de l'écran des données recensées.

Cela fera apparaître l'écran suivant sur lequel il est possible de revenir sur l'option activée :

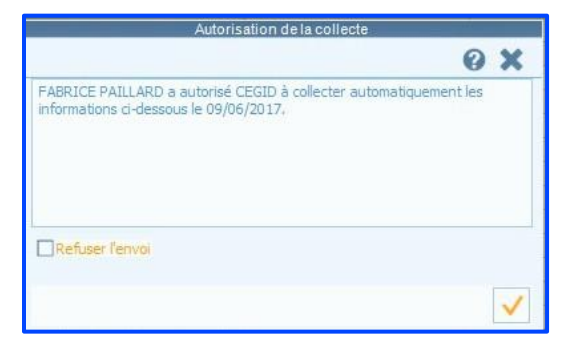

Espérant que vous accepterez de contribuer à ce programme.

# 3. EVOLUTIONS – VERSION 11 EDITION 6 PATCH 2

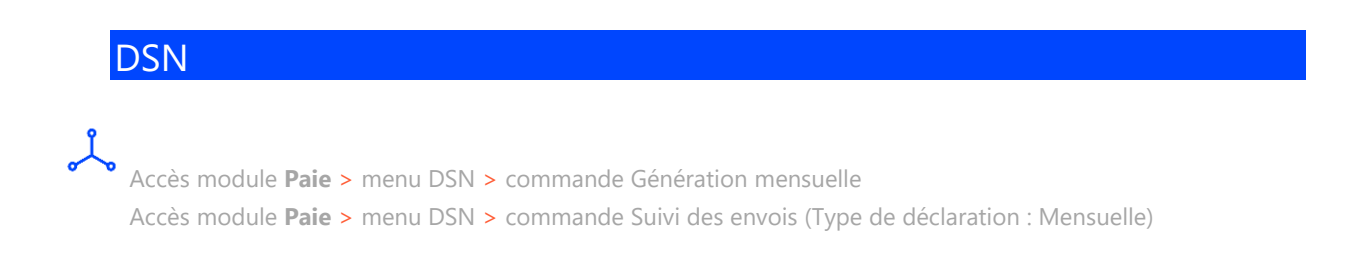

Cette nouvelle version apporte des améliorations sur les temps de traitement du calcul DSN mensuelle.

De plus, par défaut, la période de calcul DSN est « Mois ».

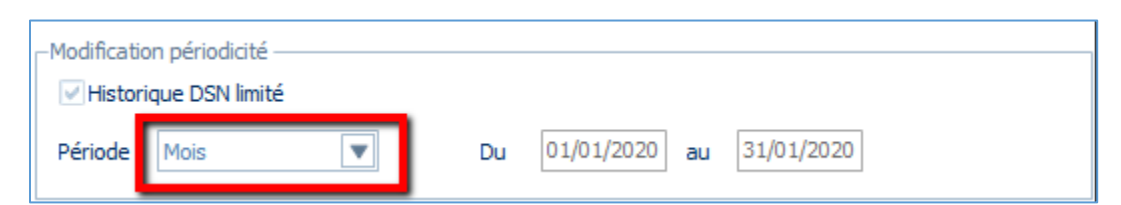

Il n'est pas possible de modifier la période si le concept [Interdire la modification de la période] est autorisé.

| cioture automatique des polietins     |   |   |
|---------------------------------------|---|---|
| DSN                                   |   |   |
| Clôture automatique paie (DSN)        |   | • |
| Interdire mai hulletin anrèe DSN      | - | • |
| Interdire la modification de la péric |   |   |
| Interdire les regularisations des ta  |   |   |
| Edition bulletin                      |   |   |

# Population- Ajout contrôle

Accès module **Paramètres >** menu Populations > commande Saisie

Avec cette nouvelle version, au niveau de la saisie de la population, un message vous avertit que votre sélection dépasse la limite autorisée :

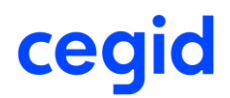

| <b>!</b> ) •                                | Saisie des populations                                                 |
|---------------------------------------------|------------------------------------------------------------------------|
| La sélection dépasse la limite du nombre de | valeurs autorisées (250 caractéres). Veuillez limiter votre sélection. |
|                                             | <u>O</u> K                                                             |

Dans les versions précédentes, la liste était automatiquement tronquée avec un message de population non valide.

**EXPPEL** Un salarié est affecté à une seule population de même type.

- Un salarié peut être affecté au maximum à deux populations de type différent (PAI et HAB, par exemple).
- Le paramétrage des populations est complet uniquement lorsque tour les éléments du critère de population sont rattachés à une ou plusieurs populations.

Pour en savoir plus, reportez-vous à la note technique CNT\_Populations.pdf accessible à partir des nouveautés de la version

# Analyse et Synthèses - Ajout contrôles

| L |                                                                                                    |
|---|----------------------------------------------------------------------------------------------------|
| ٥ | Accès module Gestion Rh > menu Analyses et Synthèses > commande Multi-dossier > Paie                                               |
|   | Accès module <b>Gestion Rh &gt;</b> menu Analyses et Synthèses > commande Multi-dossier > Analyses Rubriques                       |
|   | Accès module Gestion Rh > menu Analyses et Synthèses > commande Multi-dossier > Analyses cumuls                                    |
|   | Accès module <b>Gestion Rh &gt;</b> menu Analyses et Synthèses > commande Multi-dossier >Synthèses rubriques                       |
|   | Accès module <b>Gestion Rh &gt;</b> menu Analyses et Synthèses > commande Multi-dossier > Synthèses cumuls                         |
|   | Accès module <b>Gestion Rh &gt;</b> menu Analyses et Synthèses <b>&gt;</b> commande Multi-dossier <b>&gt;</b> Comparatif rubriques |
|   | Accès module Gestion Rh > menu Analyses et Synthèses > commande Analyse > Rubriques                                                |
|   | Accès module Gestion Rh > menu Analyses et Synthèses > commande Analyse > Cumuls                                                   |
|   | Accès module Gestion Rh > menu Analyses et Synthèses > commande Synthèse > Rubriques                                               |
|   | Accès module Gestion Rh > menu Analyses et Synthèses > commande Synthèse > Cumuls                                                  |
|   | Accès module Gestion Rh > menu Analyses et Synthèses > commande Comparatif > Rubriques                                             |
|   | Accès module Gestion Rh > menu Analyses et Synthèses> commande Comparatif > Cumuls                                                 |

Cette version apporte de nouveaux contrôles, au niveau des différents Multicritères du menu Analyses et Synthèses et ce, pour une meilleure gestion des données (l'ensemble des filtres ne sont pas sélectionnables par défaut).

### Activité RH

Accès module **Activité RH** > menu Traitement > commande Calcul des compteurs Accès module **Activité RH** > menu Edition/consultations > commande Planning > Présence théorique Accès module **Paie** > menu Salarié > commande Absences > Planning des absences

Cette version apporte des modifications dans le traitement des absences qui sont en état « Refusée » ou « En attente » au niveau du calcul des compteurs de présence et dans les éditions des planning d'absences et de présence théorique.

À partir du traitement Calcul compteurs, les absences « **Refusées** » ou « **En attente** » ne sont plus prises en compte.

À partir de l'édition du planning de présence théorique (Module activité RH – Edition/consultations – Planning – Présence théorique), les absences en état « **Refusées** » ou « **En attente** » n'apparaissent pas.

À partir de l'édition du planning des absences (Module Paie - Salarié – Absences - Planning des absences), les absences en état « Refusées » n'apparaissent pas. Les absences en état « **En attente** » apparaissent sur cette édition.

# PAIES

## Saisie par rubrique (rubriques périodiques) : Dupliquer les dates saisies

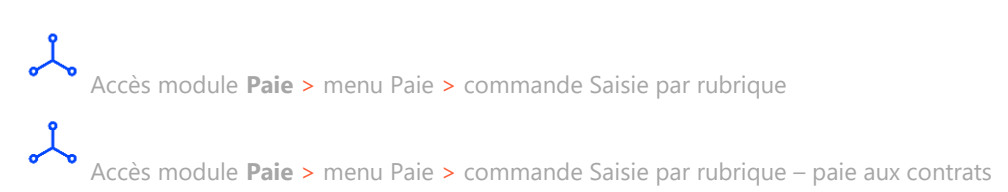

Une évolution dans cette version a été apportée dans le masque de saisie par rubrique, au travers de l'ajout d'un bouton pour **dupliquer les dates de périodicité d'une cellule** dans la colonne entière, et ce pour une rubrique de **rémunération périodique**.

|                                                                 | Saisie par rubrique du 01/02/2020 au 29/02/                                     | 2020 Utilisateur : CHEFTEL |              |
|-----------------------------------------------------------------|---------------------------------------------------------------------------------|----------------------------|--------------|
| Aide à la saisie de la colonne                                  |                                                                                 | <b></b>                    | θ×           |
| Matricule Nom<br>0000001001 CDI BAREME<br>0000001002 CDI BAREME | Prénom rime Partadod Km velo<br>PIERRE 120,00 95,00 3<br>GILLES 121,00 123,00 3 |                            |              |
| Totaux                                                          | 241 218                                                                         |                            | •            |
| Libellé associé à la cellule                                    | Ind velo 02/2020                                                                | 🔺 🖉 🕒 😁 💶 🍓                | 10           |
| Date début périodicité                                          | 15/02/2020 Date fin périodicité 29/02/2020                                      |                            |              |
| -                                                               |                                                                                 |                            | $\checkmark$ |

Cliquez sur le bouton [Dupliquer les dates dans la colonne entière] pour reporter la même date de périodicité de la rubrique sur l'ensemble de la colonne.

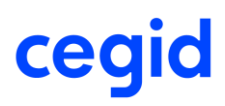

Dans l'exemple ci-dessus : duplication de la période du 15/02/2020 au 29/02/2020 sur la colonne entière.

|            | Sa                | isie des dates des rub | priques pério | diques |            |            |
|------------|-------------------|------------------------|---------------|--------|------------|------------|
| <b></b>    |                   |                        |               |        |            | 0 >        |
| Saisie     |                   |                        |               |        |            |            |
| Salarié    | Nom               | Prénom                 | Rubrique      | Valeur | Du         | A.,        |
| 0000001001 | CDI BAREME BAREME | PIERRE                 | Ind Km velo   | 95,00  | 15/02/2020 | 29/02/2020 |
| 0000001002 | CDI BAREME PERSO  | GILLES                 | Ind Km velo   | 123,00 | 15/02/2020 | 29/02/2020 |
|            |                   |                        |               |        | _          |            |
|            |                   |                        |               |        |            |            |
|            |                   |                        |               |        |            |            |
|            |                   |                        |               |        |            |            |
|            |                   |                        |               |        |            |            |
|            |                   |                        |               |        |            |            |
|            |                   |                        |               |        |            |            |
|            |                   |                        |               |        |            |            |
|            |                   |                        |               |        |            |            |
|            |                   |                        |               |        |            |            |

# Mise à jour salarié – Saisie groupée- information Aménagement temps de travail

Accès module **Paie >** menu Salariés > commande Maj salarié – Saisie groupée – Choix modules : Contrat de travail –Informations à modifier : Aménagement temps de travail (5138)

Cette version permet, au niveau de la MAJ salarié, la possibilité de choisir l'option <Aucun> pour l'information Aménagement temps de travail.

| Standards Co                                                                                                    | ompléments Avancé                                                                                                 | s                                                                                        |                                                                                          |                                                                                                    |                                                                                                    |      |
|----------------------------------------------------------------------------------------------------|----------------------------------------------------------------------------------------------------|------------------------------------------------------------------------------------------|------------------------------------------------------------------------------------------|----------------------------------------------------------------------------------------------------|----------------------------------------------------------------------------------------------------|------|
| Saisie du                                                                                                    |                                                                                                    |                                                                                          | 01/05/2020                                                                               |                                                                                                    |                                                                                                    | •••• |
| Information                                                                                                    | ns à modifier                                                                                                    |                                                                                          |                                                                                          |                                                                                                    |                                                                                                    | ٠    |
| Salarié                                                                                                    |                                                                                                    |                                                                                          | Portabilité co                                                                           | ontrat de prévoyanc                                                                                            | е                                                                                                    | *    |
| Nom comme                                                                                                    | encant par                                                                                                    |                                                                                          | Salaire de ré                                                                            | éférence                                                                                                    |                                                                                                    |      |
| Choix modu                                                                                                    | iles                                                                                                    |                                                                                          | Statut organ<br>Statut BOET                                                              | isateur spectacle<br>H                                                                                         | 10                                                                                                    |      |
| <u>F</u> iltres                                                                                                    |                                                                                                    |                                                                                          | Cas de mise                                                                              | à disposition exter                                                                                            | 10                                                                                                    |      |
|                                                                                                    |                                                                                                    |                                                                                          | 1 1 1 1 1 1 1 1 1 1 1 1 1 1 1 1 1 1 1 1                                                  | the second second second second second second second second second second second second second second second s |                                                                                                    |      |
|                                                                                                    | -   <u></u>                                                                                                    |                                                                                          | Amenageme                                                                                | ent temps de travail                                                                                           | - B*                                                                                                    | Ψ    |
|                                                                                                    |                                                                                                    |                                                                                          | Saisie grou                                                                              | ent temps de travail                                                                                           |                                                                                                    | ~    |
| Saisie Les erreu                                                                                                    | s                                                                                                    |                                                                                          | Saisie grou                                                                              | int temps de travail                                                                                           |                                                                                                    | *    |
| aisie Les erreur<br>Date de validité                                                                                                    | ■ �<br>• 01/05/2020                                                                                               |                                                                                          | Saisie grou                                                                              | nt temps de travail                                                                                            |                                                                                                    | *    |
| aisie<br>Date de validité<br>Salarie                                                                                                    | ■ @/<br>■ 01/05/2020<br>Nom                                                                                       |                                                                                          | Saisie grou                                                                              | nt temps de travail<br>upée des salariés<br>sgement temps de                                                   | Nouveau                                                                                                    |      |
| Date de validité                                                                                                    |                                                                                                    |                                                                                          | Saisie grou<br>Date<br>01/05/2020                                                        | upée des salariés                                                                                              | Nouveau<br><aucun></aucun>                                                                                                    |      |
| Les erreur     Date de validité     Salarie                                                                                                    |                                                                                                    |                                                                                          | Saisie grou<br>Saisie grou<br>Date<br>01/05/2020<br>01/05/2020                           | upée des salariés                                                                                              | Nouveau<br><aucun><br/><aucun></aucun></aucun>                                                                                                    |      |
| Image: Constraint of the second second sec |                                                                                                    | <br>Début contrat<br>01/01/2020<br>02/01/2020<br>01/01/2020                              | Saisie grou<br>Saisie grou<br>Date<br>01/05/2020<br>01/05/2020<br>01/05/2020             | upée des salariés                                                                                              | Nouveau<br>«Aucun»<br>«Aucun»<br>«Aucun»                                                                                                    |      |
|                                                                                                    | S     O1/05/2020     Nom     APPRENTI JEAN     ENTREJANVER PERRE     CDI BAREME BAREME P     CDI BAREME PERSO GIL | Début contrat 01/01/2020 02/01/2020 01/01/2020 01/1/1/2019                               | Date<br>01/05/2020<br>01/05/2020<br>01/05/2020<br>01/05/2020<br>01/05/2020               | upée des salariés                                                                                              | Nouveau<br><aucun><br/><aucun><br/><aucun><br/><aucun><br/><aucun></aucun></aucun></aucun></aucun></aucun>                                         |      |
|                                                                                                    |                                                                                                    | Debut contrat     01/01/2020     02/01/2020     01/01/2020     01/11/2019     01/11/2019 | Date<br>01/05/2020<br>01/05/2020<br>01/05/2020<br>01/05/2020<br>01/05/2020<br>01/05/2020 | upée des salariés                                                                                              | Nouveau<br><aucun><br/><aucun><br/><aucun><br/><aucun><br/><aucun><br/><aucun><br/><aucun></aucun></aucun></aucun></aucun></aucun></aucun></aucun> |      |

Autre temps de travail heb Equivalent à 35h - 39h (Ma Forfait mensuel Forfait annuel en jour Forfait annuel en heures

## Rétroactivité cotisation Organisme Complémentaire (OC)

Accès module **Paie >** menu Paie **>** commande rétroactivité – Traitement

Cette version apporte une évolution au niveau du traitement des régularisations des cotisations organisme complémentaire (OC) au travers de la rétroactivité lorsque les montants des régularisations salariales et patronales sont signés différemment.

La rétroactivité permet de générer des lignes de régularisation dans le cas où le taux (salarial et/ou patronal) est erroné : cela signifie qu'on agit sur le montant à régulariser et pas sur la base.

### Création de la rétroactivité et intégration dans le bulletin

Pour permettre la saisie de régularisation salariale et patronale de signe différent pour la même période, via le module rétroactivité, il est maintenant possible de créer une rétroactivité pour la même rubrique et la même période d'application mais avec une **date de validité** différente.

Enfin la régularisation (cotisation OC) intégrée dans le bulletin alimentera seulement le montant salarial et/ou patronal (ni la base, ni les taux).

#### Exemple

• Rétroactivité de la cotisation 8504 sur le taux patronal (nouveau taux supérieur) avec la date de validité **31/03/2020** pour la période du 01/01/2020 au 31/01/2020.

|                | Saisie rétroactivité sur taux de cotisation : 8504 |      |               |                     |    |  |  |  |  |  |  |
|----------------|----------------------------------------------------|------|---------------|---------------------|----|--|--|--|--|--|--|
| <b>ŵ</b>       |                                                    |      |               |                     | ΘX |  |  |  |  |  |  |
| Prédefini      | Dossier                                            | W    | Date validité | 81 mars 2020        |    |  |  |  |  |  |  |
| Nature         | Cotisation                                         | W    | Cotisation    | 8504                |    |  |  |  |  |  |  |
|                |                                                    |      |               | Prévoyance Cadre TA |    |  |  |  |  |  |  |
| Applicable du  | 01 janvier 2020                                    | )    | au            | 81 janvier 2020     |    |  |  |  |  |  |  |
| Taux salarial  |                                                    | 0,69 | Taux patronna | al 0,9              |    |  |  |  |  |  |  |
| Nouveau taux s | salarial                                           | 0,69 | Nouveau taux  | patronal + 1,05     |    |  |  |  |  |  |  |
|                |                                                    |      |               |                     |    |  |  |  |  |  |  |

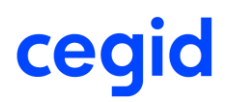

### Historique de la simulation :

| Standards Compléments Av                                      | Standards Compléments Avancés |              |             |            |            |             |           |           |             |  |  |
|---------------------------------------------------------------|-------------------------------|--------------|-------------|------------|------------|-------------|-----------|-----------|-------------|--|--|
| Matricule Salarié au                                          |                               |              |             |            |            |             |           |           |             |  |  |
| Cotisations 8504   Date d'intégration dans la paie 01/01/1900 |                               |              |             |            |            |             |           |           |             |  |  |
| Date validité 01/01/1900                                      |                               |              |             |            |            |             |           |           |             |  |  |
| L                                                             |                               |              |             |            |            |             |           |           |             |  |  |
| <u>F</u> iltres                                               |                               |              |             |            |            |             |           |           |             |  |  |
| Salarié Nature Ru                                             | ubrique Date validité         | opliquable o | pliquable a | gration da | base de co | eau taux sa | u montant | au taux p | u montant ( |  |  |
| > 00000003 Cotisation 850                                     | 04 31/03/2020                 | 01/01/2020   | 31/01/2020  |            | 3 428,00   | 0,00        | 0,00      | 0,15      | 5,14        |  |  |
| 000000030 Cotisation 850                                      | 04 30/04/2020                 | 01/01/2020   | 31/01/2020  |            | 3 428,00   | -0,09       | -3,09     | 0,00      | 0,00        |  |  |
|                                                               |                               |              |             |            |            |             |           |           |             |  |  |

Intégration de la régularisation du montant patronal dans le bulletin de mars 2020 sans taux ni base :

|          | our of control oup ton areo | 201,01   |       |       |       | 201,01 |            |            |  |
|----------|-----------------------------|----------|-------|-------|-------|--------|------------|------------|--|
| 8504     | Prévoyance Cadre TA         | 3 428,00 | 0,690 | 23,65 | 0,900 | 30,85  |            |            |  |
| 8504.R01 | Prévoyance Cadre TA         |          |       |       |       | 5,14   | 01/01/2020 | 31/01/2020 |  |
| 0500     | D / D I TD                  | 0.000.40 | 0.005 | 04.50 | 0.005 | 0.4 50 |            |            |  |

• Rétroactivité de la cotisation 8504 sur le taux salarial (nouveau taux inférieur) avec la date de validité **30/04/2020** pour la période du 01/01/2020 au 31/01/2020.

|                | Saisi                 | ie rétroactivi          | té sur taux de cotisation : 8504       |            |
|----------------|-----------------------|-------------------------|----------------------------------------|------------|
| 1              |                       |                         |                                        | <b>0 X</b> |
| Prédefini      | Dossier               | W                       | Date validité <sup>80</sup> avril 2020 |            |
| Nature         | Cotisation            | $\overline{\mathbf{v}}$ | Cotisation 8504                        | 74         |
| Applicable du  | 01 janvier 2020       |                         | au 81 janvier 2020                     |            |
| Taux salarial  |                       | 0,69                    | Taux patronnal                         | þ,9        |
| Nouveau taux s | Nouveau taux salarial |                         | Nouveau taux patronal                  | 0,9        |
|                | _                     |                         |                                        |            |

#### Historique de la simulation :

| Standards Compléments Avan  | cés                           |                                  |                      |                       |  |  |  |
|-----------------------------|-------------------------------|----------------------------------|----------------------|-----------------------|--|--|--|
| Matricule Salarié           |                               | au                               |                      | 010                   |  |  |  |
| Cotisations                 | 3504 ***                      | Date d'intégration dans la paie  | 01/01/1900           |                       |  |  |  |
| Date validité               | 01/01/1900                    |                                  |                      |                       |  |  |  |
| Filtres                     |                               |                                  |                      |                       |  |  |  |
| Salarié Nature Rubr         | ique bate validitépliquable o | ppliquable égration da base de c | eau taux sau montant | au taux pau montant i |  |  |  |
| > 000000030 Cotisation 8504 | 31/03/2020 01/01/2020         | 31/01/2020 3 428,00              | 0,00 0,00            | 0,15 5,14             |  |  |  |
| 00000003 Cotisation 8504    | 30/04/2020 01/01/2020         | 31/01/2020 3 428,00              | -0,09 -3,09          | 0,00 0,00             |  |  |  |

Intégration de la régularisation patronal dans le bulletin sans taux ni base :

| I | 8504     | Prévoyance Cadre TA | 3 428,00 | 0,690 | 23,65 | 0,900 | 30,85 |            |            |
|---|----------|---------------------|----------|-------|-------|-------|-------|------------|------------|
|   | 8504.R01 | Prévoyance Cadre TA |          |       | -3,09 |       |       | 01/01/2020 | 31/01/2020 |
|   | 8506     | Prévoyance Cadre TB | 3 096,18 | 0,695 | 21,52 | 0,695 | 21,52 |            |            |

### Simulation de la rétroactivité

Un contrôle est ajouté au niveau de la simulation de la rétroactivité dans le cas où la régularisation salariale et patronale pour la même cotisation et le même mois de validité est de signe différent.

Dans ce cas, on obtient le message "Simulation sur XXX : libellé cotisation. Des erreurs ont été détectées lors du calcul de la rétroactivité, veuillez consulter l'onglet Gestion des erreurs" et un nouvel onglet [Gestion des erreurs] affichera les salariés, les rubriques et la période de validité concernés.

L'historique des rubriques ne sera pas mis à jour et aucune régularisation ne sera générée dans les bulletins.

### **Exemple rétroactivité cotisation 8504**

|                             | Saisie                | rétroactiv | vité sur taux de cotisati   | ion : 8504            |            |
|-----------------------------|-----------------------|------------|-----------------------------|-----------------------|------------|
| <b>1</b>                    |                       |            |                             |                       | <b>0 X</b> |
| <u>P</u> rédefini<br>Nature | Dossier<br>Cotisation | •          | Date validité<br>Cotisation | 30 avril 2020<br>8504 |            |
| Applicable du               | 01 janvier 2020       |            | au                          | 31 décembre 2020      |            |
| Taux salarial               |                       | 0,69       | Taux patronnal              | C                     | ,9         |
| Nouveau taux s              | alarial               | 0,6        | - Nouveau taux p            | patronal + 1,         | 04         |
|                             |                       |            |                             |                       |            |

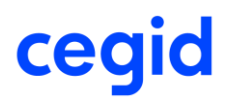

# Onglet [Gestion des erreurs] :

|   |                                                                                                    |         |        |        | Sin  | nulatio | n sur 8504      | : Prévoyance Cadre | TA du 01/01 | 1/2020 au 31/1 | 12/2020       |                |          |       |
|---|----------------------------------------------------------------------------------------------------|---------|--------|--------|------|---------|-----------------|--------------------|-------------|----------------|---------------|----------------|----------|-------|
|   | P 🚻                                                                                                    | ili 🖻   | • 📌    |        | ►►   |         | \$ <sup>(</sup> |                    |             |                |               |                | 0        | X     |
| S | andards                                                                                                    | Complé  | ements | Avanc  | és ( | Gestio  | n des Erreur    | s                  |             |                |               |                |          |       |
| F | Pas de rétroactivité pour le salarié 000000006 cotisation 8504 Prévoyance Cadre TA en date du 30/04/2020 car les montants de la régularisation sor<br>Pas de rétroactivité pour le salarié 0000000030 cotisation 8504 Prévoyance Cadre TA en date du 30/04/2020 car les montants de la régularisation sor |         |        |        |      |         |                 |                    |             |                |               |                |          |       |
|   | <u>F</u> iltres                                                                                                    |         |        |        |      |         |                 |                    |             | ▼              | Y Présen      | tations Défaut |          | ▼     |
|   | Aatricule                                                                                                    | Salarie | Rubriq | ue e d | e so | débu    | it session      | e Fin de session d | se Cotisat  | iraux salaria  | ontant Salari | Taux Patronal  | ontant l | Patro |
|   | 0000000                                                                                                    | 006     | 8504   |        |      | 01/01/  | /2020           | 31/01/2020         | 3428,00     | 0,69           | 23,65         | 0,90           | 30,85    |       |
|   | 0000000                                                                                                    | 030     | 8504   |        |      | 01/01/  | /2020           | 31/01/2020         | 3428,00     | 0,69           | 23,65         | 0,90           | 30,85    |       |

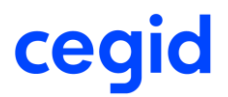

## Paramétrage

### Nature variable Paie : "Maintien de salaire Jours"

| مر<br>Accè        | Accès module <b>Paramètres &gt;</b> menu Calcul de paie > commande Variables |       |        |                           |                           |  |  |  |  |  |  |  |
|-------------------|------------------------------------------------------------------------------|-------|--------|---------------------------|---------------------------|--|--|--|--|--|--|--|
| Standards Avancés | tandards Avancés                                                             |       |        |                           |                           |  |  |  |  |  |  |  |
| Variable          |                                                                              |       | Nature | Maintien de salaire Jours | V                         |  |  |  |  |  |  |  |
| Libellé contenant |                                                                              |       | Thème  | < <tous>&gt;</tous>       | V                         |  |  |  |  |  |  |  |
|                   |                                                                              |       |        |                           |                           |  |  |  |  |  |  |  |
| <u>F</u> iltres   |                                                                              |       |        |                           | Présentations Défaut      |  |  |  |  |  |  |  |
| Variable          | Libellé                                                                      | Thème |        | Prédéfini                 | Nature                    |  |  |  |  |  |  |  |
| ) 1089 Nb jrs     | non maintenus MPRO                                                           | REM   | DOS    |                           | Maintien de salaire Jours |  |  |  |  |  |  |  |
| 1095 Nbjrs        | non maintenus MAL                                                            | REM   | DOS    |                           | Maintien de salaire Jours |  |  |  |  |  |  |  |
| 1097 nb jour      | nb jours maintenus MAL DOS Maintien de salaire Jours                         |       |        |                           |                           |  |  |  |  |  |  |  |
| 1099 nb jour      | s maintenus MPRO                                                             | REM   | DOS    |                           | Maintien de salaire Jours |  |  |  |  |  |  |  |

Dans cette version, une nouvelle nature de variables de paie « Maintien de salaire Jours » est disponible. Elle permet de récupérer :

- Soit le nombre de jours non maintenus par type d'absence
- Soit le nombre de jours maintenus par type d'absence, quel que soit le taux de maintien paramétré.

Pour récupérer à la fois le nombre de jours maintenu et non maintenu, la création de deux variables est nécessaire.

#### **Procédure**

 $\square$ 

Sélectionnez la nature « Maintien de salaire Jours » puis cliquez sur le bouton [6] [Nouveau] pour créer une nouvelle variable. La fenêtre ci-dessous s'affiche :

|               |                                                  | Variable : 1095 | Nbjrs non mai | ntenus MAL        |                  |              |    |
|---------------|--------------------------------------------------|-----------------|---------------|-------------------|------------------|--------------|----|
| ê 💼           | 🕒 🚔                                              |                 |               |                   |                  |              | 0) |
| Prédéfini     | Dossier                                          | W               |               |                   |                  | _            |    |
| Code          | 1095                                             |                 | Libellé       | Nb jrs non mainte | nus MAL          |              |    |
| Nature        | Maintien de salaire Jours                        | W               | Thème         | Calcul de la paie |                  | •            |    |
| Maintien      | Bloc Note                                        |                 |               |                   |                  |              |    |
| Type<br>Pourc | d'absence<br>centage de maintien ( de 0% à 100%) | 0 🐥             | MAN           |                   | Maladie non prof | fessionnelle |    |
|               |                                                  |                 |               |                   |                  |              |    |

- Type d'absence : sélectionner un type d'absence.
- Pourcentage de maintien : laisser 0 pour récupérer le nombre total de jours non maintenu pour toutes les absences, associées au type d'absence sélectionné, et intégrées sur le bulletin du mois en cours.

Validez votre paramétrage et associez cette variable à une rubrique de rémunération.

Créez ensuite une deuxième variable qui calculera cette fois le nombre de jours maintenus :

|              | Variable : 1097 nb jours maintenus MAL         |         |                        |    |  |  |  |  |  |  |  |  |
|--------------|------------------------------------------------|---------|------------------------|----|--|--|--|--|--|--|--|--|
| 🔒 💼 🕼        |                                                |         |                        | 0) |  |  |  |  |  |  |  |  |
| Prédéfini    | Dossier                                        |         |                        |    |  |  |  |  |  |  |  |  |
| Code         | 1097                                           | Libellé | nb jours maintenus MAL |    |  |  |  |  |  |  |  |  |
| Nature       | Maintien de salaire Jours                      | Thème   | Calcul de la paie      |    |  |  |  |  |  |  |  |  |
| Maintien Blo | oc Note                                        |         |                        |    |  |  |  |  |  |  |  |  |
| Type d'al    | Type d'absence MAN Maladie non professionnelle |         |                        |    |  |  |  |  |  |  |  |  |
| Pourcent     | Pourcentage de maintien ( de 0% à 100%) 100 💂  |         |                        |    |  |  |  |  |  |  |  |  |

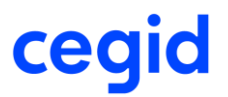

- Type d'absence : sélectionner un type d'absence.
- Pourcentage de maintien : Saisir n'importe quel taux <>0 pour récupérer le nombre total de jours maintenu pour toutes les absences associées au type d'absence sélectionné et intégrées sur le bulletin du mois en cours, quel que soit le taux de maintien.

Validez votre paramétrage et associez cette variable à une rubrique de rémunération.

Ajoutez ces deux rubriques dans un profil de paie.

#### Bulletin de paie

| 4150   | Maintien garantie sur net         |  | 2 836,38 |
|--------|-----------------------------------|--|----------|
| 4150.1 | 01/01 au 10/01 10 jours à 100,00% |  |          |
| 4150.2 | 11/01 au 20/01 10 jours à 80,00%  |  |          |
| 4150.3 | 21/01 au 21/01 1 jour à 0.00%     |  |          |

Dans le bulletin ci-dessus le salaire est maintenu sur la base :

- De 10 jours à 100 %.
- De 10 jours à 80 %.
- D'1 jour à 0% (plus de maintien).

Soit un total de 20 jours maintenus et 1 jour non maintenu.

| <u>4155</u> | nb jrs non maintenus MAL |  | 1,00  |
|-------------|--------------------------|--|-------|
| <u>4157</u> | Nb jrs maintenus MAL     |  | 20,00 |

# 4. CORRECTIONS DE LA VERSION 11 EDITION 6 PATCH 2

| Programme     | Référence      | Sujet                                                                                                    |
|---------------|----------------|----------------------------------------------------------------------------------------------------|
| Population    | PBI00000025028 | Saisie des populations - population critère<br>Qualification / code emploi : message d'erreur<br>en validation                                                         |
| Activité RH   | PRB0069559     | Activité RH / Edition présence théorique /<br>Edition planning absence : ne pas prendre en<br>compte une absence avec le statut Refusé<br>issue du Self-Service RH/eRH |
| Rétroactivité | PRB0065484     | Régularisation taux négatif cotisation OC suite<br>à nouveau contrôle bloquant et Gestion de la<br>rétroactivité                                                       |
| Gestion RH    | PRB0064346     | Analyse et synthèses- Extractions : msg « vous<br>n'avez pas appliqué les critères »                                                                                   |
| Absences      | -              | Préparation automatique – le commentaire<br>remonte dans le bulletin pour un motif sans<br>gestion de commentaire – Ok en saisie unitaire                              |
| Edition       | -              | Edition Bulletin- préparation automatique-<br>commentaires rubrique IJ PAS apparaissent en<br>bas de bulletin                                                          |

# 5. EVOLUTIONS – VERSION 11 EDITION 6 PATCH 1

## Performance

Accès module **Paie** > menu Salariés > commande Salariés Accès module **Paie** > menu Paie > commande Saisies > Saisie des bulletins Accès module **Paie** > menu Paie > commande Préparation automatique > Préparation automatique Accès module **Paie** > menu Paie > commande Préparation automatique > Paies aux contrats

#### Cette nouvelle version apporte des améliorations sur les temps de traitement suivants :

#### Accès à la base

Ouverture de la fiche Salarié

Calcul de la paie (saisie unitaire, préparation automatique)

## DSN CT 2020 – Evolution journal de maintenance

### **Fiche Salarié**

Accès module **Paie >** menu Salariés **>** commande Salariés **>** onglet [Affectation]

Pour prendre en compte les évolutions du journal de maintenance de la DSN, cette version apporte une nouvelle option dans la liste de choix du champ Niveau de formation le plus élevé obtenu par l'individu de la fiche salarié.

Evolution du libellé du code 07 :

"Formation niveau bac+5 : master 2, diplôme études approfondies & sup. spé, diplôme ingénieur"

#### Création code 08 :

"Formation niveau bac+8 : doctorat, habilitation à diriger des recherches, etc."

RAPPEL Ce champ alimente le segment S21.G00.30.024 de la DSN.

## Prélèvement à la source - Edition état individuel PAS

Accès module **Paie >** menu Paie > commande Prélèvement à la source > Etats justificatifs

Cette version apporte un nouveau modèle d'état permettant de mettre à disposition des salariés, et ce à titre individuel et pour une pour une période donnée, les informations relatives au prélèvement à la source :

Nom et Prénom

Adresse

Matricule

Période de référence

Par Période de paie : le montant soumis au PAS, le taux du PAS, le montant du PAS.

Commentaire :

- Si le taux est un taux Barème, la mention "Barème" est mentionnée.
- Pour un taux personnalisé DGFIP, cette colonne est vide.
- o S'il s'agit d'une régularisation, la mention "Régularisation" est renseignée.

Cet état adopte la mise en forme d'un courrier : une page par salarié.

### **Traitement**

Onglet [Mise en Page] - Modèle état

#### Une nouvelle option est proposée : Etat Individuel Pas.

| Critères Compléments Champ Libre Avancés | Mise en page                 |  |
|------------------------------------------|------------------------------|--|
|                                          |                              |  |
| Modèle d'état                            | Etat Individuel PAS          |  |
| Langue d'impression                      | Etat justificatif PAS - 2020 |  |
| cangae a mpi casion                      | Etat Individuel PAS          |  |
|                                          | Etats jusuitaus PAS          |  |

Après avoir défini dans l'onglet [Critères] la période, les salariés concernés et l'établissement, cliquez sur le bouton [Appliquer critères] pour obtenir l'état Individuel PAS.

| Critères Compléments Champ Libre Avancés Mise | en page        |                       |          |                |
|-----------------------------------------------|----------------|-----------------------|----------|----------------|
| Exercice Social 2020                          |                |                       | •        |                |
| Période de 01/01/2020                         | à              | 29/02/2020            |          |                |
| Salarié < <tous>&gt;</tous>                   |                |                       |          |                |
| Salarié de 0000000001                         | à              | 000000317             | ***      |                |
| Etablissement < <tous>&gt;</tous>             |                | L                     |          |                |
|                                               |                |                       |          |                |
| ** 🗎 📔 Zoom 100 🗘 🕅 🗨                         | 1/11           |                       |          |                |
|                                               |                |                       |          |                |
|                                               |                |                       |          |                |
|                                               |                |                       |          |                |
|                                               |                |                       |          |                |
|                                               |                |                       |          |                |
|                                               |                | MR AdOlg              | bl ANGE  |                |
|                                               |                | 2 RUE DU W            | EB       |                |
|                                               |                | 69009 LYON            |          |                |
|                                               |                |                       |          |                |
|                                               |                |                       |          |                |
|                                               |                |                       |          |                |
|                                               |                |                       |          |                |
|                                               |                |                       |          |                |
|                                               |                |                       |          |                |
| Matricule : 000000018                         | 2              |                       |          |                |
| Bériode de référence : 01/01/2020             | 2 20/02/2020   |                       | <u> </u> |                |
| Pende de reference : 01/01/2020               | a 29/02/2020   |                       | с.O`     |                |
|                                               |                |                       | AN .     |                |
|                                               |                | <b>`</b>              | <u></u>  |                |
| Période de paie                               | Pré            | elèvement à la source | <u>Y</u> | Commentaires   |
|                                               | Montant soumis | Taux                  | Montant  | Connenance     |
| 01/01/20 - 31/01/20                           | 0,00           | 0,00                  | 0,00     | Barème         |
| 01/01/20 - 31/01/20                           | -56,25         | 14,00                 | -7,88    | Régularisation |
| 01/02/20 - 29/02/20                           | 1 410,94       | 0,00                  | 0,00     | Barème         |
|                                               | .0             | Total :               | -7,88    |                |
|                                               | 20             |                       |          |                |

Ч

P

- Onglet [Critères], aucune case à cocher "Rupture" n'est proposée : c'est une rupture automatique par salarié.

- Onglet [Mise en page], la case à cocher "Liste d'exportation" n'est pas proposée. En revanche, la liste d'exportation est proposée pour le modèle d'état : Etat justificatif PAS.

### Personnalisation de l'état

La personnalisation de cet état est possible à partir de l'onglet [Mise en page].

La personnalisation de cet état est possible à partir de l'onglet [Mise en page]. Pour cela, cliquez sur le bouton [Modifier l'état] pour accéder au générateur d'états.

| Critères | Compléments | Champ Libre | Avancés | Mise en page        |   |
|----------|-------------|-------------|---------|---------------------|---|
|          |             |             |         |                     |   |
| Modèle d | état        |             |         | Etat Individuel PAS |   |
| Langue d | 'impression |             |         | Français 💌          |   |
|          |             |             |         |                     | 1 |

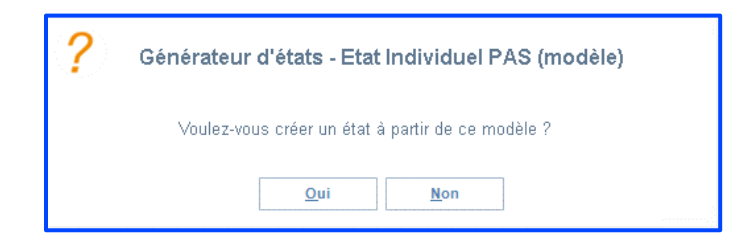

Cliquez sur [Oui].

### Exemple :

Ajout du texte : Objet : Etat individuel PAS

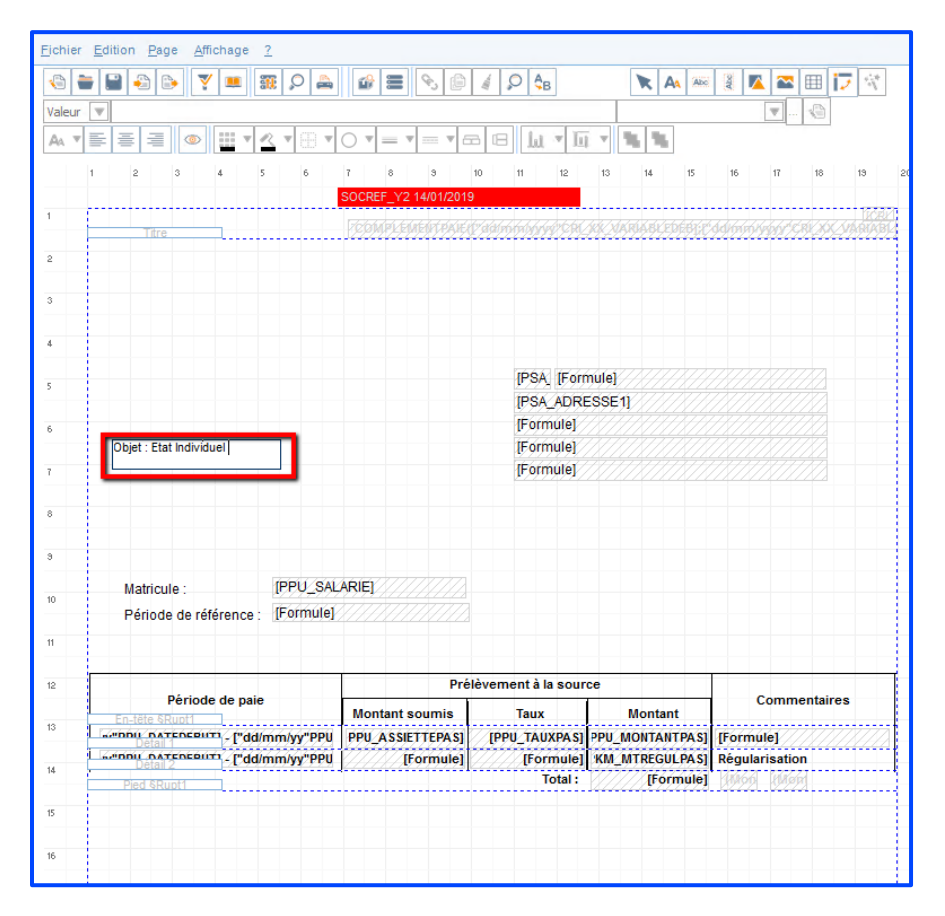

|                            |          |          |   |              |      | 1     |          | I     |     | - T -    |      |        |       |     | 1   | T    | 1    | 1   | 1        | 1    | -    | 1   | -    |
|----------------------------|----------|----------|---|--------------|------|-------|----------|-------|-----|----------|------|--------|-------|-----|-----|------|------|-----|----------|------|------|-----|------|
| Nouveau                    | Ctrl+N   | <b>.</b> |   |              | 6    |       | 8        |       | 4 5 | ⊃   Ą    | з    |        |       | K   | A   | Abc  | Abe  |     |          | Ħ    | 17   | 10  |      |
| <u>O</u> uvrir             | Ctrl+O   | -        |   |              |      | -     |          |       | _   |          | _    |        |       |     | -   | -    | -    | -   |          | P    | 1    |     | _    |
| Revenir à la version précé | dente    | h        |   |              |      |       |          |       |     |          | -    | -      |       | _   | _   |      |      | -   | <u> </u> | 1 10 | _    |     |      |
| Enregistrer                | Ctrl+S   | 12       | ▼ | ) <b>T</b> ( | 0 •  | = 1   | <b>V</b> | ▼ C   |     | ht       | v    | БŢ.    | × 1   | s P | ٩.  |      |      |     |          |      |      |     |      |
| Enregistrer sous           |          |          |   |              |      |       |          |       |     |          | 1    |        |       | 1   |     |      |      |     |          |      |      |     |      |
| Importer                   | Ctrl+L   | ,        | ь |              | ſ    | 0     | э        | 1     | 0   | 11       | 12   |        | 13    | 14  |     | 15   | 10   |     | 1f       | 10   |      | 13  | 21   |
| Exporter                   | Ctrl+E   |          |   |              | SOCR | EF_Y2 | 2 14/01  | /2019 |     |          |      |        |       |     |     |      |      |     |          |      |      |     |      |
| Exporter sous              | Guire    |          |   |              |      |       |          |       |     |          |      | άr Λε  |       |     |     |      |      |     |          | W/X  |      |     | BY . |
| Exporter sous              |          | h        |   |              | 1222 | 777   | ~~~~     | 7774  |     | 772/27   | 9,72 | 777    | C+77  | 777 | 777 | 7.89 | 7.77 | 777 | 304.0    | 2262 | 7-77 | 777 | 22   |
| Source de données          | Ctrl+D   |          |   |              |      |       |          |       |     |          |      |        |       |     |     |      |      |     |          |      |      |     |      |
| Imprimer                   | Ctrl+P   |          |   |              |      |       |          |       |     |          |      |        |       |     |     |      |      |     |          |      |      |     |      |
| Apercu avant impression    |          |          |   |              |      |       |          |       |     |          |      |        |       |     |     |      |      |     |          |      |      |     |      |
| Paramètres de l'état       | Ctrl+T   |          |   |              |      |       |          |       |     |          |      |        |       |     |     |      |      |     |          |      |      |     |      |
| -                          |          |          |   |              |      |       |          |       |     |          |      |        |       |     |     |      |      |     |          |      |      |     |      |
| Qutter                     |          |          |   |              |      |       |          |       |     | IDOA     | TE.  |        | dol   |     |     |      |      |     |          |      |      |     |      |
| 5                          |          |          |   |              |      |       |          |       |     | IF OM    | - 15 | onn    | liel  |     |     |      |      |     |          |      |      |     |      |
|                            |          |          |   |              |      |       |          |       |     | [PSA     | ÇAD  | RES    | SSE1] |     |     |      |      |     |          |      |      |     |      |
| 6                          |          |          |   |              |      |       |          |       |     | [Forr    | nule | V/     |       |     |     |      |      |     |          |      |      |     |      |
| Object - Electric          | lividual | -        |   |              |      |       |          |       |     | IForr    | nule | 1//    |       |     |     |      |      |     |          |      |      |     |      |
| Ubjet : Etat in            | Inviduer |          |   |              |      |       |          |       |     | 11 2 2 2 |      | 1/ / / |       |     |     |      |      |     |          |      |      |     |      |

Enregistrez le nouveau modèle d'état à partir de Fichier - Enregistrer sous.

Saisissez un code, un libellé et la langue puis validez et fermez l'écran.

|              | Enregistrer                  |                |
|--------------|------------------------------|----------------|
| <b></b>      |                              | 0 X            |
| <u>C</u> ode | Libellé                      | <u>L</u> angue |
| FC           | Etat individuel personnalise | Français 🔹     |

Le nouvel état personnalisé est visible dans la liste déroulante. Vous pouvez désormais l'utiliser.

| Critères             | Compléments            | Champ Libre | Avancés                  | Mise en page                                                                                  |                        |  |  |          |  |                        |   |
|----------------------|------------------------|-------------|--------------------------|-----------------------------------------------------------------------------------------------|------------------------|--|--|----------|--|------------------------|---|
| Modèle d<br>Langue d | l'état<br>l'impression |             | Eta<br>Eta<br>Eta<br>Eta | : Individuel PAS<br>individuel pers<br>josoficatif AS<br>Individuel PAS<br>s justificatifs P/ | onnalise<br>2020<br>AS |  |  | <b>V</b> |  | Aperçu avant impressio | n |

| Objet : E tat Individuel<br>Matricule : 000000018<br>Période de référence : 01/01/2020 | 8<br>à 29/02/2020 | MR AdOlg<br>2 RUE DU W<br>69009 LYON | ibi ANGE<br>EB |                |
|----------------------------------------------------------------------------------------|-------------------|--------------------------------------|----------------|----------------|
|                                                                                        | Pr                | élèvement à la source                |                |                |
| Penode de pale                                                                         | Montant soumis    | Taux                                 | Montant        | Commentaires   |
| 01/01/20 - 31/01/20                                                                    | 0,00              | 0,00                                 | 0,00           | Barème         |
| 01/01/20 - 31/01/20                                                                    | -56,25            | 14,00                                | -7,88          | Régularisation |
| 01/02/20 - 29/02/20                                                                    | 1 410,94          | 0,00                                 | 0,00           | Barème         |
| •                                                                                      |                   | V                                    |                |                |

# DSN – Déclarer la base exonérée du stagiaire

Cette nouvelle version permet d'alimenter le segment S21.G00.81.001 Code de cotisation avec le code 022 "Exonération de cotisations applicable à une gratification de stage", pour la part ne dépassant pas la limite de la gratification de base du stagiaire.

RAPPEL Calcul de la gratification de base du stagiaire :

[(Elément national 007 Plafond SS Heure) \* (nombre heures effectuées du mois)] \* 15 % La gratification n'excédant pas ce calcul est exonérée de cotisations sociales.

### Prérequis – paramétrage du stagiaire

Contrat de travail - Type de contrat : Convention de stage

Il alimente le segment S21.G00.40.007 avec le code 029

Contrat de travail - Date Fin de contrat : doit être renseignée

Contrat de travail - Motif fin contrat : (DSN stagiaire) fin contrat - exclu Assurance chômage

Alimente le segment S21.G00.62.002 avec le code 999

Fiche salarié - Statut catégoriel - DSN uniquement - pas de retraite complémentaire

o Alimente le segment S21.G00.40.003 avec le code 99

### **Profils du stagiaire**

Profil rémunération : 518 Stagiaire

Profils type :

- o 600 Stagiaire : réservé au régime général (RG)
- o KS4 MSA stagiaire : réservé au stagiaire affecté MSA

Profils FNAL :

- o 804 Fnal + 20 stagiaire
- FB4 Fnal + 50 stagiaire

Profils transport :

- 806 Transport stagiaire + 11 salariés
- JY2 Transport stagiaire Exo 75 % + 11 s
- JY4 Transport stagiaire Exo 50 % + 11 s
- JY6 Transport stagiaire Exo 25 % + 11 s
- KS6 MSA Transport stagiaire + 11 sal.

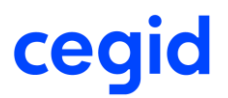

#### DSN

Item Cotisations - le code 022 est alimenté pour le montant de la gratification de base.

| PAS              | Rémunération        | Primes        | Activité                   | Autres éléments de revenu brut         | Base assujettie     | Composant de base assujettie        | Cotisation         |
|------------------|---------------------|---------------|----------------------------|----------------------------------------|---------------------|-------------------------------------|--------------------|
| Cotisations inc  | dividuelle \$21.G00 | ).81          |                            |                                        |                     |                                     |                    |
| Identifiant Orga | nisme de Protectio  | n Sociale 794 | 84650100011 - Urssa        | f Rhône-Alpes                          | S21.G00.81.00       | 2 CotisationIndividuelle.Identifian | tOps               |
| Code de cotisat  | ion                 | 022<br>stag   | - Exonération de coti<br>e | sations applicable à une gratification | de<br>S21.G00.81.00 | 1 CotisationIndividuelle.CodeCoti   | isation            |
| Montant d'assie  | ette                | 591           | 51                         |                                        | S21.G00.81.00       | 3 CotisationIndividuelle.MontantA   | ssiette            |
| Montant de coti  | sation              |               |                            |                                        | S21.G00.81.00       | 4 CotisationIndividuelle.MontantR   | ReductionExonerati |
| Code INSEE co    | ommune              |               |                            |                                        | S21.G00.81.00       | 5 CotisationIndividuelle.CodeINS    | EEcommune          |

#### Stagiaire RG ne dépassant pas la gratification de base

Item Base assujettie : les valeurs restent à 0,00.

| PAS              | Rémunération         | Primes  | Activité            | Autres élémen | its de revenu brut | Base assujettie | Composant de           |  |
|------------------|----------------------|---------|---------------------|---------------|--------------------|-----------------|------------------------|--|
| Bases assujet    | ties \$21.G00.78—    |         |                     |               |                    |                 |                        |  |
| Date de début    | de période de rattac | chement |                     |               | S21.G00.78.002     |                 |                        |  |
| Date de fin de j | période de rattache  | ment    | 31/01/2020          |               | S21.G00.78.00      |                 |                        |  |
| Code de base a   | assujettie           |         | 02 - Assiette brute | plafonnée     |                    |                 | S21.G00.78.001         |  |
| Montant          |                      |         | 0,00                |               |                    |                 | S21.G00.78.004         |  |
| Identifiant tech | nique Affiliation    |         |                     |               |                    |                 | S21.G00.78.005         |  |
| Numéro du con    | ntrat                |         |                     |               |                    |                 | S21.G00.78.006         |  |
| Code de base a   | assujettie           |         | 03 - Assiette brute | déplafonnée   |                    |                 | S21.G00.78.001         |  |
| Montant          |                      |         | 0,00                |               |                    |                 | S21.G00 <b>.78.004</b> |  |

### Stagiaire RG dépassant la gratification de base de 200 €

Item Base assujettie : les montants sont valorisés pour la part excédant la gratification de base.

| PAS              | Rémunération         | Primes | Activité            | Autres élément | s de revenu brut | Base assujettie | Composant de           |  |
|------------------|----------------------|--------|---------------------|----------------|------------------|-----------------|------------------------|--|
| Bases assuiet    | ties \$21.G00.78—    |        |                     |                |                  |                 |                        |  |
| Date de début    | de période de rattac | hement |                     |                | S21.G00.78.002   |                 |                        |  |
| Date de fin de   | période de rattache  | ment   | 31/01/2020          |                |                  |                 | S21.G00 <b>.78.003</b> |  |
| Code de base     | assujettie           |        | 02 - Assiette brute | plafonnée      |                  |                 | S21.G00 <b>.78.001</b> |  |
| Montant          |                      |        | 200,00              |                |                  |                 | S21.G00 <b>.78.004</b> |  |
| Identifiant tech | nique Affiliation    |        |                     |                |                  | S21.G00.78.     |                        |  |
| Numéro du cor    | ntrat                |        |                     |                |                  |                 | S21.G00 <b>.78.006</b> |  |
| Code de base     | assujettie           |        | 03 - Assiette brute | déplafonnée    |                  |                 | S21.G00 <b>.78.001</b> |  |
| Montant          |                      |        | 200,00              |                |                  |                 | S21.G00 <b>.78.004</b> |  |

# DSN - Cotisations CNBF

### **Cotisations exonération CNBF**

Cette version permet le paramétrage d'une cotisation affectée à la nature organisme DSN CNBF et affectée à un code porteur de signe négatif. En règle générale, il s'agit d'une exonération ou d'une réduction.

Liste des codes CNBF porteurs de signe négatif :

Code 011 : Exonération cotisations applicable au créateur ou repreneur d'entreprises Code 015 : Exonération cotisations applicable aux entreprises en zone franches urbaines

#### Création de la cotisation Exonération :

Exemple : la cotisation 9775 "Exonération CNBF" affectée au code de cotisation individuelle 011 "Exonération de cotisations applicable au créateur ou repreneur d'entreprises" et affectée à la codification DUCS 4099800 "Réduction Cotisation, alimentant seulement le montant patronal.

| Cotisations : 9775 Exonération CNBF                                                                              |                                                                   |                                                            |   |   |  |  |  |  |
|----------------------------------------------------------------------------------------------------|-------------------------------------------------------------------|------------------------------------------------------------|---|---|--|--|--|--|
| 🔒 💼 🕒                                                                                                    | 🗞 👫 🍓 🏶 茾                                                         | 🍾 🖮 🔨 🚔                                                    | 0 | × |  |  |  |  |
| Caractéristique                                                                                                  | s Calcul Etats DSN                                                |                                                            |   |   |  |  |  |  |
| Prédéfini                                                                                                    | Dossier                                                           | Code 9775                                                  |   |   |  |  |  |  |
| Libellé                                                                                                    | Exonération CNBF                                                  |                                                            |   |   |  |  |  |  |
| Nature                                                                                                    | Cotisation                                                        | Thème Réduction déduction                                  |   |   |  |  |  |  |
| Nom court                                                                                                    | Exonération CNBF                                                  | Ne se calcule que si le salarié est présent en fin de mois |   |   |  |  |  |  |
| Organisme                                                                                                    | CNBF                                                              | Rubrique imprimable sur le bulletin                        |   |   |  |  |  |  |
| Activité                                                                                                    | <toutes></toutes>                                                 | Critère d'application                                      |   |   |  |  |  |  |
|                                                                                                    |                                                                   |                                                            |   |   |  |  |  |  |
|                                                                                                    |                                                                   | Cotisations : 9775 Exoneration CNBF                        |   |   |  |  |  |  |
| 🔒 💼 🕒                                                                                                    | 🗞 👫 🍓 🚳 茾                                                         | 🖎 🖶 🔨 🚔                                                    | 0 | × |  |  |  |  |
| Caractéristique                                                                                                  | s Calcul Etats DSN                                                |                                                            |   |   |  |  |  |  |
|                                                                                                    |                                                                   |                                                            |   |   |  |  |  |  |
|                                                                                                    |                                                                   |                                                            |   |   |  |  |  |  |
| Composant base assujettie URSSAF << <aucun>&gt;</aucun>                                                          |                                                                   |                                                            |   |   |  |  |  |  |
| Autre compos                                                                                                    | Autre composant base assujettie                                   |                                                            |   |   |  |  |  |  |
| Code cotisation individuelle 011 - Exonération de cotisations applicable au créateur ou repreneur d'entreprise 💌 |                                                                   |                                                            |   |   |  |  |  |  |
| Code cotisatio                                                                                                   | Code cotisation imputable à l'établissement < <aucun>&gt;</aucun> |                                                            |   |   |  |  |  |  |
|                                                                                                    |                                                                   |                                                            |   |   |  |  |  |  |

|                  | Affectat | ion Ducs : |                     |   |   |
|------------------|----------|------------|---------------------|---|---|
| <b>R</b>         |          |            |                     | 0 | × |
| Caractéristiques |          |            |                     |   |   |
| Prédéfini        | Dossier  | ▼          |                     |   |   |
| Cotisation       | 9775     | ***        | Exonération CNBF    |   |   |
| Codification     | 4099800  |            | Réduction Cotisatio |   |   |

#### Incidence dans le bulletin

Si la cotisation est négative alors elle diminue le montant des cotisations.

| Salaires Ba | ses de cotisation Cotisations Ret | tenues | Primes Non Impo | osables Co | mmentaires Diag | nostic Per | f. bulletin  |
|-------------|-----------------------------------|--------|-----------------|------------|-----------------|------------|--------------|
| Code        | Libellé                           |        | Base            | Tx. Sal.   | Montant Sal     | Tx. Pat.   | Montant Pat. |
| 9777        | Exonération CNBF                  |        | 4 649,40        |            |                 |            | -150,00      |

#### **Incidence dans DSN Link – Versement OPS**

Le montant de l'exonération de 150 est déduit au montant de versement OPS.

| Versement OPS à payer   |            |         |                         |                  |                                           |  |  |  |  |
|-------------------------|------------|---------|-------------------------|------------------|-------------------------------------------|--|--|--|--|
|                         | OPS M      | Iontant | Date limite de paiement | Mode de paiement | Bic / Iban                                |  |  |  |  |
| 78299314100038 Urssaf ( | le Corse 1 | 1906,00 | 15/03/2020 - Mensuelle  | Prélèvement SE   | AGRIFRPP820 / FR7612006000217300513509966 |  |  |  |  |
| 78299314100038 Urssaf ( | le Corse 7 | 7059,00 | 15/03/2020 - Mensuelle  | Prélèvement SE   | AGRIFRPP820 / FR7612006000217300513509966 |  |  |  |  |
| 77568291700015 Groupe   | AG2R 5     | 5043,99 | 25/03/2020 - Mensuelle  | Prélèvement SE   | AGRIFRPP820 / FR7612006000217300513509966 |  |  |  |  |
| DGFIP DGFIP             | 2          | 2415,00 | 15/03/2020 - Mensuelle  | Prélèvement SE   | AGRIFRPP820 / FR7612006000217300513509966 |  |  |  |  |
| 78427591900040 CNBF     |            | -150,00 | 15/03/2020 - Mensuelle  | Chèque           |                                           |  |  |  |  |

#### Incidence dans DSN Link – Eléments de salaire – Cotisations

Cotisations individuelles du salarié : le montant de la cotisation est négatif.

| Identifiant Organisme de Protection Sociale | 78427591900040 - <mark>CNBF</mark>                                      |                                                                   |
|---------------------------------------------|-------------------------------------------------------------------------|-------------------------------------------------------------------|
| Code de cotisation                          | 011 - Exonération de cotisations applicable au créateur<br>d'entreprise | S21.G00.81.001 CotisationIndividuelle.CodeCotisation              |
| Montant d'assiette                          | 4649,40                                                                 | S21.G00.81.003 CotisationIndividuelle.MontantAssiette             |
| Montant de cotisation                       | -150,00                                                                 | S21.G00.81.004 CotisationIndividuelle.MontantReductionExoneration |
| Code INSEE commune                          |                                                                         | S21.G00.81.005 CotisationIndividuelle.CodeINSEEcommune            |
|                                             |                                                                         |                                                                   |

コ

Aucune cotisation CNBF n'est livrée dans le plan de paie, ni aucun paramétrage DSN : Fonction DSN, Affectation DSN.

### **Régularisations de cotisations CNBF**

Cette version permet la saisie de ligne de régularisation dans le bulletin de paie (ligne. Rxx) et son intégration dans DSN Link.

Pour en savoir plus, reportez-vous à la note technique CNT\_Régularisation\_Cotisations.pdf accessible à partir des nouveautés de la version.

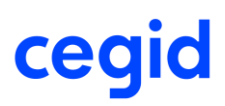

ٹی

# Génération comptable - export POD to FOD/ export TRA

Accès module Paramètres > menu Dossier > commande Paramètres société > Génération comptable > groupBox Ecritures

Ecritures comptables de paie : cette version apporte la possibilité de filtrer les éléments à exporter afin de diminuer le volume des données transmis par un fichier TRA (Export TRA Comptabilité) ou par un Export POD to FOD (Comptabilité).

Une nouvelle valeur Paramètres à exclure est accessible dans les Paramètres Société - Génération comptable – Ecritures.

| Génératio                                                                 | Génération comptable |         |                     |         |              |          |      |                 |      |            |          |
|---------------------------------------------------------------------------|----------------------|---------|---------------------|---------|--------------|----------|------|-----------------|------|------------|----------|
| -Analytiq                                                                 | ue ———               |         |                     |         |              |          |      |                 |      |            |          |
| Déc                                                                       | omposition a         | nalytic | que automati        |         | $\checkmark$ | Autorisa | tion | de création de  | s se | c          |          |
| Section                                                                   | n axe 1              |         | axe 2               |         | a            | xe 3     |      | axe 4           |      | axe        | 5        |
| Champ 1                                                                   | Aucun                | ▼       | Aucun               | ▼       | Aucun        |          | ▼    | Aucun           | ▼    | Aucun      | ▼        |
| Champ 2                                                                   | Aucun                | ▼       | Aucun               | ▼       | Aucun        |          | ▼    | Aucun           | ▼    | Aucun      | ▼        |
| Champ 3                                                                   | Aucun                | ▼       | Aucun               | ▼       | Aucun        |          | ▼    | Aucun           | ▼    | Aucun      | ▼        |
| -Net à pa                                                                 | ver                  | _       |                     |         |              |          | 1    |                 |      |            |          |
| Compte                                                                    | 42100001             | ***     | Nbre caractè        | ères de | la racir     | ne 3 🌲   | Co   | mpte=Racine+    | Moi  | s de paie  | ▼        |
| -Ecritures                                                                | ;<br>e de caractèr   | es de   | la racine           |         | 6 🛔          | Nombr    | re d | e caractères de | la r | a          | 6 🛔      |
| Déc                                                                       | omposition c         | ompte   | dasse 6 et 7        | 7       |              | 🗸 Dé     | com  | position compte | e da | sse 4      |          |
| Racine                                                                    | s décomposé          | es      |                     |         |              | Racine   | es d | écomposées 4    | 131  |            |          |
|                                                                           | Com                  | ote =   | Racininione         | carac   | eres         |          | Co   | mpte = Racin    | .Nbr | e caractè  | res      |
| Pré-sél                                                                   | ection 1             | Aucu    | n                   | ▼       | 0 🌲          |          |      | Etablissemen    | t    | <b>v</b> 2 | -        |
| Pré-sél                                                                   | ectio                | Aucu    | n                   | ▼       | 0 🌲          |          |      | Aucun           |      | • 0        | -        |
| Pré-sél                                                                   | ection 3             | Aucu    | n                   | ▼       | 0 🌲          |          |      | Aucun           |      | ▼ 0        | *        |
| Modèle                                                                    | écritures            |         | Modèle ERD          | )       |              |          |      |                 |      |            | ,        |
| Ecri                                                                      | tures de simu        | lation  |                     |         |              |          |      |                 |      |            |          |
| Choix                                                                     | des libellés         |         | Libellé du m        | odèle   |              |          |      |                 |      |            | <b>*</b> |
| Multi établissement Tous les établissements sur l'établissement principal |                      |         |                     |         | 7            |          |      |                 |      |            |          |
| Journal OD                                                                |                      |         | Opérations diverses |         |              |          |      |                 | 7    |            |          |
| Intégration des OD                                                        |                      |         | Comptabilité        |         |              |          |      |                 | 7    |            |          |
| Paramètres à exclure 'BQE;DEV;REG;SOU;CORR;TL;REL;EXO;MDP;MDR             |                      |         |                     |         |              |          |      |                 |      |            |          |

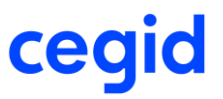

Par défaut certains critères sont exclus afin de filtrer le contenu du fichier TRA selon les critères spécifiés par l'application COMSX (surlignés en jaune dans le tableau ci-dessous). Par exemple les modes de paiement, les conditions de règlement, le régime de tva, etc.

| Compléments sur Banque         | BQC  |  |
|--------------------------------|------|--|
| Banques                        | BQE  |  |
| Compte de tiers                | CAE  |  |
| Compte général                 | CGN  |  |
| Comptes de correspondance      | CORR |  |
| Devise                         | DEV  |  |
| Exercice                       | EXO  |  |
| Mode de paiement               | MDP  |  |
| Condition de règlement         | MDR  |  |
| Nouvelles sections analytiques | NSA  |  |
| Tables libres personnalisées   | TL   |  |
| Régime de TVA                  | REG  |  |
| Relevé d'Identité Bancaire     | RIB  |  |
| Relance                        | REL  |  |
| Souche                         | SOU  |  |

### Liste des Paramètres à Exclure

Р

Il est possible de choisir les critères à exclure ou à ne pas exclure de l'export Pod to Fod ou Export TRA Comptabilité, parmi ceux qui vous sont proposés dans cette liste déroulante.

# Précompte IJSS Maternité \Paternité

Accès module Paramètres – menu Dossier – commande Paramètres société – Item IJSS maintien

Cette version permet de calculer le précompte des IJSS pour les absences de type maternité et paternité. Pour cela de nouveaux champs sont disponibles dans les Paramètres société.

| -Précompte IJSS                                                |                                            |  |  |  |  |
|----------------------------------------------------------------|--------------------------------------------|--|--|--|--|
| Gestion du précompte des IJSS                                  | Désactivation du précompte si maintien à 0 |  |  |  |  |
| Méthode de calcul du salaire journalier - maladie              | 1/91.25 des 3 derniers mois                |  |  |  |  |
| Méthode de calcul du salaire journalier - AT                   | 1/91.25 des 3 derniers mois                |  |  |  |  |
| Méthode de calcul du salaire journalier - maternié / paternité | 1/91.25 des 3 derniers mois                |  |  |  |  |
| Salaire journalier - maladie                                   | 01                                         |  |  |  |  |
| Salaire journalier - AT                                        | 01                                         |  |  |  |  |
| Salaire journalier - maternié / paternité                      | 01                                         |  |  |  |  |

| Champ                                     | Description                                                                                                    |
|-------------------------------------------|----------------------------------------------------------------------------------------------------|
| Méthode de calcul du salaire journalier   | Une seule méthode de calcul des IJSS est disponible : 1/91.25 des trois dernières paies pour les salariés mensualisés. |
| Salaire journalier<br>Maternité/Paternité | Par défaut le cumul 01 est pré-alimenté. Vous avez la possibilité de sélectionner un autre cumul.                      |

#### Paramétrage du motif d'absence

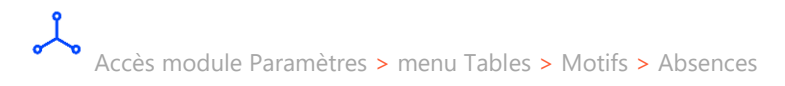

Le précompte des IJSS Maternité/Paternité est calculé automatiquement lors de la saisie de l'absence. L'onglet précompte est activé lors de la saisie d'une absence affecté à un des types d'absences Maternité ou Paternité.

#### Exemples : Motif absence de type Congé de maternité :

|                                                                              | Motif d'absenc | es : MAT Maternité |           |    |  |  |  |
|------------------------------------------------------------------------------|----------------|--------------------|-----------|----|--|--|--|
| 0 1 1                                                                        |                |                    | 0 >       | ٢. |  |  |  |
| Caractéristiques                                                             | Compléments    |                    |           | _  |  |  |  |
| Prédéfini                                                                    | Standard 💌     | Motif d'absence    | MAT       |    |  |  |  |
| Libellé                                                                      | Maternité      | Abrégé             | Maternité | 1  |  |  |  |
| Type d'absence Congé de maternité (englobe l'adoption dans le privé) (4DS-T) |                |                    |           |    |  |  |  |
| Motif suspension DSN << Aucun >>                                             |                |                    |           |    |  |  |  |

#### Exemples : Motif absence de type Congé de paternité :

| Motif d'absences : PAT Paternité          |                                   |                 |           |   |   |  |  |  |
|-------------------------------------------|-----------------------------------|-----------------|-----------|---|---|--|--|--|
|                                           | <u>n</u>                          |                 |           | 0 | × |  |  |  |
| Caractéristiques                          | Compléments                       |                 |           |   |   |  |  |  |
| Prédéfini                                 | Standard 💌                        | Motif d'absence | PAT       |   |   |  |  |  |
| Libellé                                   | Paternité                         | Abrégé          | Paternité |   |   |  |  |  |
| Type d'absence Congé de paternité (4DS-A) |                                   |                 |           |   |   |  |  |  |
| Motif suspension                          | Motif suspension DSN <<< Aucun >> |                 |           |   |   |  |  |  |

Pour en savoir plus, reportez-vous à la note technique CNT\_IJSS.pdf (chapitre Gestion du précompte IJSS) accessible à partir de la page des nouveautés de la version.

## Partage de référentiel - bundle Plan de paie

Cette version apporte une évolution lors de l'intégration du plan de paie pour les bases en partage de référentiel. Afin d'intégrer une seule fois le plan de plan paie pour l'ensemble des dossiers du regroupement, cette nouvelle version contient une évolution du contenu des bundles PLANDEPAIE et PAIEDSN.

Р

- Aucune opération n'est requise.

Pour vérifier si vous êtes concernés, contrôlez que les bundles PLANDEPAIE, PLANDEPAIE2 et PAIEDSN sont partagés. Pour cela, connectez-vous au smart client – application RH Share : eCegidshare – commande Partage de référentiel.

| Partage du référentiel                                |                                              |                                  |         |             |  |
|-------------------------------------------------------|----------------------------------------------|----------------------------------|---------|-------------|--|
| 🍇 Administration                                      | 😜 🕒 🗉 🔻                                      |                                  |         |             |  |
| Paramétrage regroupement sc<br>Partage du référentiel | Regroupement de sociétés<br>Bundles affichés | REGROUP 2<br>Bundles partagés    |         |             |  |
| <ul> <li>Ajout d'une société dans un re</li> </ul>    | Bundle                                       | Libellé                          | Modifié | Partagé     |  |
|                                                       | ARTICLE                                      | Article                          |         | <b></b>     |  |
|                                                       | COMMUN                                       | Paramètres commun                |         | ►           |  |
|                                                       | FAMILLETAXE                                  | Familles de taxes                |         | >           |  |
|                                                       | GENERAUX                                     | Généraux                         |         | >           |  |
|                                                       | NATCPTE                                      | Tables libres                    |         | >           |  |
|                                                       | PAIEBIALIM                                   | PaieRH : Alimentation Infocentre |         | <b>&gt;</b> |  |
|                                                       | PAIEBIPARAM                                  | PaieRH : Paramétrage Infocentre  |         | <b>&gt;</b> |  |
|                                                       | PAIEDSN                                      | PaieRH - DSN                     |         | <b>&gt;</b> |  |
|                                                       | PLANDEPAIE                                   | Plan de paie                     |         | <b>&gt;</b> |  |
|                                                       | PLANDEPAIE2                                  | Plan de paie complémentaire      |         | ►           |  |
|                                                       | USERGRP                                      | Groupe d'utilisateurs            |         | Þ           |  |

L'accès à eCegidShare est autorisé uniquement à l'utilisateur associé au groupe Administrateur (ADM).

### Partage de référentiel – Menu Paie incomplet

Accès module **Administration >** menu Utilisateurs et accès **>** commande Gestion des droits d'accès

Dans le cas d'un dossier en partage de référentiel avec la table MENU non partagée, le menu du module Paie peut être incomplet (Exemple : menu "Prélèvement à la source" manquant). Cette version met à jour le menu Paie. Pour les bases ayant rencontré ce phénomène, les lignes du menu nouvellement apportées doivent être autorisées. Pour cela, paramétrez les droits d'accès dans le module Administration - menu Utilisateurs et accès - commande Gestion des droits d'accès.

Pour les dossiers qui n'ont pas rencontré ce phénomène, les menus et les droits d'accès restent les mêmes.

# 6. CORRECTIONS DE LA VERSION 11 EDITION 6 PATCH 1

| Programme              | Référence      | Sujet                                                                                                    |
|------------------------|----------------|----------------------------------------------------------------------------------------------------|
| Élément dynamique      | PRB0071121     | Suppression élément dynamique niveau<br>établissement ou dossier lorsque<br>"incrémentation automatique" n'est pas coché                                      |
| Génération comptable   | PRB0043559     | Génération comptable POD to FOD (SaaS) via<br>API Finance : les écritures ne sont pas<br>transférées lorsque le code du journal n'est pas<br>sur 3 caractères |
| Génération comptable   | PBI00000060407 | Génération comptable : export fichier TRA /<br>POD to FOD à partir de la paie : filtrer les<br>éléments à exporter                                            |
| Menu et droits d'accès | PRB0066939     | Gestion des droits d'accès : Menu 42 (Paie)<br>incomplet (manque menu Prélèvement à la<br>source)                                                             |
| Bulletin               | PRB0045693     | Edition bulletin Simplifié : commentaire issu de<br>la saisie des absences ne s'édite pas                                                                     |
| DSN                    | PRB0073202     | Anomalie S21.G00.50.008 en CT 2020 suite HF1                                                                                                    |
| DSN                    | PRB0074427     | DSN - 50.006 Taux PAS alimenté en négatif si<br>régularisation taux avec 56.005 différentiel<br>négatif et modification bulletin                              |
| Egalité F/H            | PRB0069162     | Egalite F/H - dernière classification fixée ou<br>libre fausse si champ historisé et donnée<br>postérieure à la période d'extraction                          |

# 7. AMELIORATIONS – VERSION 11 EDITION 6 – HOTFIX 1

### Bulletin de paie - Changement taux PAS personnalisé

 Accès module Paie > menu Paie > commande Saisie > Saisie des bulletins module Paie > menu Paie > commande Préparation automatique > Préparation automatique module Paie > menu Paie > commande Préparation automatique > Paies aux contrats

En MODIFICATION de bulletin, cette version vous alerte en Saisie Unitaire et en Préparation automatique lorsqu'un (nouveau) taux PAS personnalisé est disponible. Dans tous les cas, le bulletin en cours est calculé et validé avec le type de taux PAS d'origine :

Type taux PAS personnalisé : le taux d'origine reste identique. Type taux PAS barème : le taux est conditionné par la tranche de rémunération.

Un taux PAS personnalisé est valide 2 mois jusqu'au dernier jour du 2<sup>e</sup> mois. Par exemple, un taux PAS personnalisé publié le 8 octobre est valide jusqu'au 31 décembre.

Plusieurs cas peuvent se présenter :

# Bulletin créé avec taux PAS personnalisé et taux PAS personnalisé n'a pas évolué

A l'accès au bulletin en MODIFICATION vous n'obtenez aucun message, ni en Saisie unitaire, ni en Préparation automatique. Le bulletin est calculé avec le même taux PAS personnalisé. L'assiette du PAS peut évoluer selon la rémunération ou selon les IJSS imposables.

# Bulletin créé avec taux PAS personnalisé et nouveau taux PAS personnalisé disponible

A l'accès au bulletin en MODIFICATION vous obtenez ce message en Saisie unitaire :

Un nouveau taux personnalisé est disponible. Les données du PAS (taux et ID CRM), restent identiques à celles du bulletin lors de sa création. Pour appliquer le nouveau taux disponible, vous devez préalablement supprimer le bulletin en cours et le recréer.

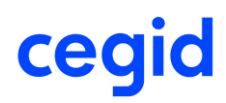

En Préparation automatique, ce message est notifié dans l'onglet [Gestion des erreurs], dans le fichier Prepa.log et dans le Journal des événements. Quel que soit le mode de calcul, le bulletin est calculé avec le même taux PAS personnalisé. L'assiette du PAS peut évoluer selon la rémunération ou selon les IJSS imposables. Après suppression du bulletin, celui-ci sera recréé avec application du nouveau taux PAS personnalisé valide.

#### Bulletin créé avec taux PAS barème et taux PAS personnalisé disponible

A l'accès au bulletin en MODIFICATION vous obtenez ce message en Saisie unitaire :

Le bulletin a été créé avec application d'un taux barème. Un taux CRM DGFIP est disponible. Pour appliquer ce taux CRM DGFIP, vous devez recréer le bulletin et par conséquent procéder au préalable à sa suppression.

En Préparation automatique, ce message est notifié dans l'onglet [Gestion des erreurs], dans le fichier Prepa.log et dans le Journal des événements. Quel que soit le mode de calcul du bulletin, celui-ci est calculé avec un type PAS barème, dont le taux est conditionné par la tranche de rémunération. Après suppression du bulletin, celui-ci sera recréé avec application du taux PAS personnalisé valide.

# Bulletin créé avec taux PAS barème et aucun taux PAS personnalisé n'est disponible

A l'accès au bulletin en MODIFICATION vous n'obtenez aucun message, ni en Saisie unitaire, ni en Préparation automatique. Le bulletin est calculé avec un type PAS barème, dont le taux est conditionné par la tranche de rémunération.

# 8. CORRECTIONS DE LA VERSION 11 EDITION 6 – HOTFIX 1

| Programme | Référence  | Sujet                                         |
|-----------|------------|-----------------------------------------------|
| Bulletin  | PRB0072245 | PAS : Problème de prise en compte du taux sur |
|           |            | bulletin en modification de bulletin          |

# 9. EVOLUTIONS – VERSION 11 EDITION 6

## DSN CT 2020

Accès module **Paie >** menu DSN > commande Génération mensuelle Accès module **Paie >** menu DSN > commande Suivi des envois (Type de déclaration : Mensuelle)

Cette nouvelle version intègre les évolutions fonctionnelles et structurelles liées au cahier technique 2020.1.1. Le traitement DSN portant sur l'exercice 2020 doit impérativement être calculé avec cette version Cegid HR Sprint : **Version 11 Edition 6** 

Le traitement de la DSN impose que le dernier plan de paie en vigueur en Décembre 2019 soit intégré dans la base. Cette action est accessible au travers du module Administration – Assistance - Télé-assistance Cegid.

Référence client : CBRH

### Norme du cahier technique conditionnée par le mois de déclaration

Lors du calcul de la DSN mensuelle, cette nouvelle version conditionne le cahier technique de la DSN au mois de déclaration :

Déclaration mensuelle **décembre 2019** : calculée avec la norme 2019 **CT3 Phase 3 2019.1.2**. Déclaration mensuelle **janvier 2020** : calculée avec la norme 2020 **CT3 Phase 3 2020** 

| 🧈 🏭 符 🕒 📌 🕒                       | ↔ ▶ 🏯 🎸   |          |                     |                     | 0 X        |
|-----------------------------------|-----------|----------|---------------------|---------------------|------------|
| Standards Compléments Avance      | és        |          |                     |                     |            |
| Code Etablissement                |           |          | Point de dépôt      | < <tous>&gt;</tous> |            |
| Informations pour la génération : |           |          |                     |                     |            |
| Session de paie de                | Janvier 💌 | 2020     | Vériode de          | 01/01/2020 à        | 31/01/2020 |
| Fraction                          |           | <b>A</b> | Envoi Réel          |                     |            |
| Emetteur                          | 01        | +++      | Version de la norme | CT3 : Phase 3 2020  |            |

## Fiche salarié

Accès module **Paie >** menu Salariés **>** commande Salariés **>** onglet [Affectations]

Cette nouvelle version apporte un nouveau champ dans l'onglet [Affectation] de la fiche du salarié relevant du Cas général : le Niveau de formation le plus élevé

| Convention collective                     | Idem Etab           | lissen | nent 🔻 000 🚥         | Toutes les co   |
|-------------------------------------------|---------------------|--------|----------------------|-----------------|
| Emploi - Classement c<br>Nomenclature PCS | onventionne<br>373d | el     | tt Cadres des autres | s services admi |
| Libellé emploi                            | 050                 | 000    | Responsable BU       |                 |
| Qualification                             | CADRE               | 000    | CADRE                |                 |
| Coefficient                               | 200                 | 000    | 200                  |                 |
| Indice                                    |                     | 000    |                      |                 |
| Niveau                                    |                     | 000    | _                    |                 |
| Niveau de formation                       |                     | ***    |                      |                 |
| ✓ Pris dans l'effectif                    | Pou                 | r      | 1,00                 |                 |

| Champ               | Description                                                                                                    |  |
|---------------------|----------------------------------------------------------------------------------------------------|--|
| Niveau de formation | Niveau de formation le plus élevé obtenu par le salarié. Concer<br>tous les individus qui, à un moment de leur carrière, so<br>concernés par les dispositifs évoqués. Sélectionnez le nive<br>dans la liste de choix :                                                                                                    |  |
|                     | <ul> <li>01 – Formation n'allant pas au-delà de la scolarité obligatoire</li> <li>02 – Formation durée maximale d'un an après le collège</li> <li>03 – Niveau de formation équivalent CAP ou au BEP</li> <li>04 – Formation niveau BAC (général, technologique, professionnel), brevet technicien, brevet professionnel</li> <li>05 – Formation niveau BAC+2 : licence 2, BTS, DUT, etc.</li> <li>06 – Formation niveau BAC+3 et BAC+4 : licence 3, licence professionnelle, master 1, etc.</li> <li>07 – Formation de niveau BAC+5 et plus : master 2, doctorat, diplômes d'école, etc.</li> <li>Ce nouveau champ peut être historisé (Cf Historisation des</li> </ul> |  |
|                     | nouveaux champs). Il peut être mis à jour de manière groupée<br>au travers de la commande Maj salarié – Saisie groupée.                                                                                                    |  |

### Contrat de travail

Accès module **Gestion RH** > menu gestion des contrats > commande Contrats

Afin d'être conforme au cahier technique **CT3 Phase 2020.1.1**, le contrat de travail s'enrichit des éléments suivants :

### Salariés relevant du Cas général

4 nouveaux champs ajoutés dans l'onglet [DSN] :

Statut BOETH

Complément de dispositif de politique publique

Cas de mise à disposition externe

Forme aménagement du temps de travail dans le cadre de l'activité partielle

Ces nouveaux champs doivent être historisés. Ils peuvent être mis à jour de manière groupée via la commande Maj salarié – saisie groupée.

| B 前 🚔                                |                                                   | 0 X |
|--------------------------------------|---------------------------------------------------|-----|
| Caractéristiques Eléments de salaire | Rupture du contrat OSII DSN activité              |     |
| Ancien nº de contrat de travail      |                                                   |     |
| Ancien code SIRET du contrat         | Date d'application du nouveau SIRET 01 janv. 1900 |     |
|                                      |                                                   |     |
| Motif d'exclusion                    | <aucun></aucun>                                   |     |
| Régime Local                         | Non applicable                                    |     |
| Motif suspension                     | <aucun></aucun>                                   |     |
| Délégation gestion du risque         | ▼                                                 |     |
| Temps partiel cotisant taux plein    | V                                                 |     |
| Montant tps partiel thérapeutique    | 0                                                 |     |
| Date de début d'affiliation          | 01 janv. 1900                                     |     |
| Date de fin d'affiliation            | 01 janv. 1900                                     |     |
| Statut BOETH                         | <aucun></aucun>                                   |     |
| Compl. dispositif politique publique | <aucun></aucun>                                   |     |
| Cas de mise à disposition externe    | <aucun></aucun>                                   |     |
| Forme aménagement activité partielle | <aucun></aucun>                                   |     |
|                                      |                                                   |     |
|                                      |                                                   | • 🗸 |
|                                      |                                                   |     |

| Champ                     | Description                                                                                                    |  |
|---------------------------|----------------------------------------------------------------------------------------------------|--|
| Statut BOETH              | Alimentation de la rubrique DSN S21.G00.40.072                                                                                                    |  |
|                           | Cette zone doit être renseignée pour un individu bénéficiaire de<br>l'obligation d'emploi des travailleurs handicapés (BOETH).<br>Sélectionnez le statut dans la liste de choix.                                                             |  |
|                           | Le champ est par défaut initialisé avec la valeur "Aucun".                                                                                                    |  |
| Complément de dispositif  | Alimentation de la rubrique DSN S21.G00.40.073                                                                                                    |  |
| de politique publique     | Renseignez cette zone pour les salariés concernés par une aide<br>au poste en entreprise adaptée ou structure d'insertion par<br>l'activité économique. Sélectionnez la valeur dans la liste de<br>choix :                                   |  |
|                           | 01 - Poste éligible à l'aide en entreprise adaptée                                                                                                    |  |
|                           | 02 - Poste éligible à l'aide en structure d'insertion par l'activité                                                                                                    |  |
|                           | Le champ est par défaut initialisé avec la valeur "Aucun".                                                                                                    |  |
| Cas de mise à disposition | Alimentation de la rubrique DSN S21.G00.40.074                                                                                                    |  |
| externe                   | Renseignez la nature de mise à disposition du salarié parmi la<br>liste de choix proposée :                                                                                                    |  |
|                           | Individu en portage salarial<br>Individu mis à disposition dans un établissement adhérent du<br>groupement d'employeurs<br>Individu d'une entreprise adaptée mis à disposition<br>Le champ est par défaut initialisé avec la valeur "Aucun". |  |
|                           | La valeur 03 "Individu d'une entreprise adaptée mis à disposition" peut être validée uniquement si l'établissement du lieu de travail est différent de l'établissement d'affectation.                                                        |  |

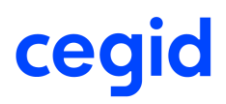

Forme aménagement temps de travail dans le cadre de l'activité partielle Alimentation de la rubrique DSN S21.G00.40.078

Dans le cas de placement en activité partielle du salarié, renseignez la forme d'aménagement parmi la liste de choix proposée.

Le champ est par défaut initialisé avec la valeur "Aucun".

L'application effectue un contrôle sur l'existence d'un motif de suspension dsn "602 Chômage sans suspension de contrat".

#### Salariés relevant de l'activité Spectacle ou IEG

Nouvel onglet [DSN Activité] ajouté Pour l'Activité Spectacle le champ Statut organisateur de spectacle a été ajouté.

|                                      | Contrats de travail Paie & GRH : 0000000201 CDI sans IJ CHARLES |     |
|--------------------------------------|-----------------------------------------------------------------|-----|
| 🗈 前 🚔                                |                                                                 | 0 X |
| Caractéristiques Eléments de salaire | Rupture du contrat DSN DSN activité                             |     |
| Activité spectade                    | <aucun></aucun>                                                 |     |
|                                      |                                                                 |     |

| Champ                  | Description                                                                                                    |
|------------------------|----------------------------------------------------------------------------------------------------|
| Statut organisateur de | Alimentation de la rubrique DSN S21.G00.40.051                                                                                                    |
| spectacle              | Champ à renseigner dans le cadre d'emploi d'ouvriers et techniciens. Sélectionnez le statut dans la liste de choix. Le champ est par défaut initialisé avec la valeur "Aucun". |

L'ensemble des nouveaux champs du contrat de travail peuvent être mis à jour de manière groupée via la commande Maj salarié – Saisie groupée. Il convient ensuite d'ajouter ces nouveaux champs au paramétrage de l'historique par avance.

### Historisation des nouveaux champs

Accès module **Paramètres >** menu Tables **>** commande Historique **>** Paramétrage

L'ensemble des nouvelles zones du contrat de travail, y compris les champs relatifs à l'Activité IEG, sont visibles et accessibles dans le thème Contrat de travail. Ajoutez les champs à historiser.

| Contrat de travail                 |   |   |
|------------------------------------|---|---|
| Motif CDD personnalisé             | • | • |
| Horaire mensuel                    | • | • |
| Horaire hebdomadaire               | • | • |
| Horaire annuel                     | • | • |
| Taux horaire                       | • | • |
| Horaire journalier                 | • | • |
| Salarié remplacé                   | • | • |
| Motif d'exclusion DSN              | • | • |
| Concerné par le PAS                | • | • |
| Statut organisateur spectacle      |   | • |
| Statut BOETH                       | • | • |
| Complément de dispositif politique | • | • |
| Cas de mise à disposition externe  | • | • |
| Aménagement temps de travail       | • | • |
| Catégorie de service               | • | • |
| Taux de service actif              | • | • |
| IEG :Niveau de rémunération        | • | • |

Cliquez sur le bouton [Ajouter à l'historique] pour historiser le champ.

•

Pour les dossiers en partage de référentiel avec le partage du paramétrage de l'historique, vous pouvez historiser en prédéfini Standard afin de partager le paramétrage sur l'ensemble des dossiers de votre regroupement.

# DSN CT2020 - Activité IEG

Cette nouvelle version intègre les évolutions fonctionnelles et structurelles liées à l'Activité des industries Electriques et Gazières.

### Paramètres société – Activation de l'Activité IEG

Accès module **Paramètres >** menu Dossier> commande Paramètres société > DSN

Cette nouvelle version vous permet d'activer la gestion Activité IEG dans le dossier. Afin d'être conforme au cahier technique CT3 Phase 2020.1.1, l'activation permet d'accéder aux nouvelles zones spécifiques du contrat de travail des salariés relevant de l'industrie électrique et gazière.

| DSN                         |                       |   |              |  |
|-----------------------------|-----------------------|---|--------------|--|
|                             |                       |   |              |  |
|                             |                       |   |              |  |
| Activation de la DSN        |                       |   |              |  |
| Data da l'activation        | 01/01/2016            |   | Activité IEC |  |
| Date de l'activation        | 01/01/2010            |   | Acumenco     |  |
| Date fin exercice comptable | 31/12/2017            |   |              |  |
| Implantation                | < <aucun>&gt;</aucun> | ▼ |              |  |

7

La case "Activité IEG" est accessible uniquement si la DSN est activée sur le dossier.

### **Contrat de travail**

Accès module **Gestion RH >** menu gestion des contrats **>** commande Contrats

Pour les salariés relevant de l'activité IEG, afin d'être conforme au cahier technique CT3 Phase 3 2020.1.1 un nouvel onglet [DSN Activité] a été créé et les champs suivants ont été ajoutés :

Catégorie de service Taux de service actif Niveau de rémunération Echelon Coefficient hiérarchique Collège CNIEG

| Champ                    | Description                                                                                                    |
|--------------------------|----------------------------------------------------------------------------------------------------|
| Catégorie de service     | Alimentation de la rubrique DSN S21.G00.40.056                                                                                                    |
|                          | Pour les industries électriques et gazières (IEG), la catégorie de<br>service permet de distinguer les différentes associations de type<br>et motif de service actif. Seules les valeurs qui ne sont pas<br>préfixées de la mention [FP] peuvent être renseignées pour un<br>individu relevant de l'IEG. Sélectionnez le statut dans la liste de<br>choix proposée. |
| Taux de service actif    | Alimentation de la rubrique DSN S21.G00.40.068                                                                                                    |
|                          | Renseignez le pourcentage en service actif de l'individu relevant de l'IEG.                                                                                                    |
| Niveau de rémunération   | Alimentation de la rubrique DSN S21.G00.40.069                                                                                                    |
|                          | Renseignez le niveau correspondant à la grille de rémunération de la Branche Professionnelle des IEG.                                                                                                    |
| Echelon                  | Alimentation de la rubrique DSN S21.G00.40.070                                                                                                    |
|                          | Renseignez l'échelon correspondant à la grille de rémunération de la Branche Professionnelle des IEG.                                                                                                    |
| Coefficient hiérarchique | Alimentation de la rubrique DSN S21.G00.40.071                                                                                                    |
|                          | Saisissez le coefficient hiérarchique selon la grille de rémunération de la Branche Professionnelle des IEG.                                                                                                    |
| Collège CNIEG            | Alimentation de la rubrique DSN S21.G00.40.077                                                                                                    |
|                          | Le collège indique le positionnement du salarié dans la grille de<br>classification de la branche des IEG. Sélectionnez le collège du<br>salarié selon la liste de choix proposée.                                                                                                    |

L'ensemble des nouveaux champs du contrat de travail peuvent être mis à jour de manière groupée via la commande Maj salarié – Saisie groupée. Il convient ensuite d'ajouter ces nouveaux champs au paramétrage de l'historique par avance. (Cf <u>Historisation des nouveaux champs</u>).

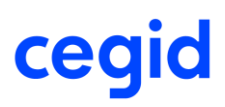

## Prélèvement à la source CT 2020

Cette nouvelle version intègre les évolutions fonctionnelles liées au cahier technique CT3 Phase 3 2020.1.1 notamment au niveau du prélèvement à la source.

Le traitement DSN portant sur l'exercice 2020 doit impérativement être calculé avec cette version : Version 11 Edition 6.

P

Pour en savoir plus, reportez-vous à la note technique **CNT\_PAS**.pdf accessible à partir des nouveautés de la version.

ff<

Le traitement de la DSN impose que le dernier **plan de paie** en vigueur en **décembre 2019** soit intégré dans la base.

Cette action est accessible au travers du module Administration - Assistance-Télé-assistance Cegid > Référence client : **CBRH** 

#### **Évolutions structurelles**

#### S21.G00.50.004 - Montant net versé

La définition du montant net versé renseigné dans la rubrique S21.G00.50.004 évolue avec le cahier technique 2020 : le montant du prélèvement à la source ne devra plus être déduit.

#### **Exemples**:

Décembre 2019 :

| 9910<br>9926<br>99P0                           | Réint. Net Impo<br>CSG taux supp<br>Impôt revenu p | s. PP Frais de Sant<br>plémentaire 2018<br>prélevé à la source | té                   |                           | 2 46<br>1 96                  | 37,93<br>33,95 | 1.7            |                      | 77.)<br>41.)<br>117.)              | 37<br>35<br>34                |     |
|------------------------------------------------|----------------------------------------------------|----------------------------------------------------------------|----------------------|---------------------------|-------------------------------|----------------|----------------|----------------------|------------------------------------|-------------------------------|-----|
| Brut<br>Brut fiscal                            | 2 399,29<br>2 399,29                               | Net imposable<br>Net à payer                                   | 1 963,95<br>1 696,87 | i Total heur<br>Net à pay | res<br>⁄er avant impôt sur le | reven          | u              | 151,67<br>1 814,71   | ☐ Rè<br>Payé le                    | glement modifié<br>31/12/2019 | par |
| PAS                                            | Rémunération                                       | Primes                                                         | Activité             | Autres élém               | ents de revenu brut           | Base           | assujettie C   | omposant de          | base assujetti                     | e Cotisation                  |     |
| Prélèvement à<br>Rémunération<br>Montant net v | à la source S21.G00<br>nette fiscale<br>ersé       | ).50                                                           | 1963,95              |                           |                               |                | S21.0<br>S21.0 | 300. <b>50.002</b> V | ′ersementIndivi<br>′ersementIndivi | du.RemunerationNett           | te  |

Montant net versé 2019 = Net fiscal - montant de la CSG non déductible - montant de la CRDS - montant des cotisations patronales complémentaires santé - montant du PAS :

Soit 1963,95 (net fiscal) -77,67 (montant de la CSG non déductible et montant de la CRDS) -71,57 (montant des cotisations patronales complémentaires santé) - 117,84 (montant du PAS) = 1696,87

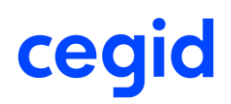

#### Janvier 2020 :

| Brut<br>Brut fiscal | 2 399,29<br>2 399,29 | Net imposable<br>Net à payer | 1 963,95<br>1 696,87 | Total heu<br>Net à pay | res<br>ver avant impôt sur le reve | nu 1 | 151,67<br>814,71 | Payé le 3 | lement modif<br>31/01/2020 | ié |
|---------------------|----------------------|------------------------------|----------------------|------------------------|------------------------------------|------|------------------|-----------|----------------------------|----|
|                     |                      |                              |                      |                        |                                    |      |                  |           |                            |    |
| 99P0                | Impôt revenu p       | prélevé à la source          |                      |                        | 1 963,95                           | 6.00 |                  | 117.8     | 4                          |    |
| 9926                | CSG taux sup         | plémentaire 2018             |                      |                        | 2 467,93                           | 1,70 |                  | 41,9      | 5                          |    |
| 9910                | Réint. Net Impo      | os. PP Frais de Santé        |                      |                        |                                    |      |                  | 77,6      | 7                          |    |

| PAS             | Rémunération      | Primes  | Activité                                            | Autres éléments de revenu brut | Base assujettie | Composant de base assujettie | Cotisation | ] |
|-----------------|-------------------|---------|-----------------------------------------------------|--------------------------------|-----------------|------------------------------|------------|---|
| – Prélèvement à | la source \$21.G0 | 0.50    |                                                     |                                |                 |                              |            |   |
| Rémunération    | nette fiscale     | 1963.95 | S21.G00.50.002 VersementIndividu. RemunerationNette |                                |                 |                              |            |   |
| Montant net ve  | rsé               | 1814,71 | S21.G00.50.004 VersementIndividu.MontantNet         |                                |                 |                              |            |   |

Montant net versé 2020 = Net fiscal - montant de la CSG non déductible - montant de la CRDS - montant des cotisations patronales complémentaires santé :

Soit 1963,95 (net fiscal) - 77,67(montant de la CSG non déductible - montant de la CRDS) -71,57 (montant des cotisations patronales complémentaires santé) = 1814,71

#### S21.G00.50.005 – Rémunération nette fiscale potentielle

Le segment utilisé pour renseigner le montant de net imposable de l'apprenti ou du salarié en CDD de moins de 2 mois, sans taux personnalisé, est supprimé.

Trois nouvelles rubriques sont créées dans le bloc 50 :

#### S21.G00.50.011 - Montant de la part non imposable du revenu

Nouveau segment permettant de renseigner le montant de la part non imposable du revenu de l'apprenti ou du stagiaire.

#### Exemple :

Cas d'un stagiaire dont la rémunération est inférieure au seuil d'exonération

| PAS                                                  | Rémunération                                   | Primes           | Activité          | Autres éléments de revenu brut | Base assujettie    | Composant de base assujettie    | Cotisation        |
|------------------------------------------------------|------------------------------------------------|------------------|-------------------|--------------------------------|--------------------|---------------------------------|-------------------|
| Prélèvement à                                        | Prélèvement à la source \$21.G00.50            |                  |                   |                                |                    |                                 |                   |
| Rémunération                                         | nette fiscale                                  | 1369,80          |                   | S21.G00.                       | 50.002 Versementli | ndividu.RemunerationNette       |                   |
| Montant net ve                                       | rsé                                            | 1343,27          |                   | S21.G00.                       | 50.004 Versementli | ndividu.MontantNet              |                   |
| Taux de prélèv                                       | ement à la source                              | 0,00             |                   | S21.G00.                       | 50.006 Versementli | ndividu.TauxPAS                 |                   |
| Type du taux d                                       | e prélèvement à la s                           | ource 13 - Barèm | e mensuel métropo | le S21.G00.                    | 50.007 Versementli | ndividu. Type TauxPAS           |                   |
| Identifiant du ta<br>source                          | aux de prélèvement à                           | àla              |                   | S21.G00.                       | 50.008 Versementli | ndividu.IdTauxPAS               |                   |
| Montant de pré                                       | lèvement à la source                           | e 0,00           |                   | S21.G00.                       | 50.009 Versementli | ndividu.MontantPAS              | _                 |
| Montant de la p<br>revenu                            | oart non imposable d                           | u 1369,80        |                   | S21.G00.                       | 50.011 Versementlr | ndividu.PartNonImposableRevenu  |                   |
| Montant de l'at<br>fiscale (non dé<br>nette fiscale) | oattement sur la base<br>duit de la rémunérati | e<br>on          |                   | S21.G00.                       | 50.012 Versementli | ndividu.MontantAbattementBaseFi | scaleNonDeduitRNF |
| Montant soumi                                        | s au PAS                                       | 0,00             |                   | S21.G00.                       | 50.013 Versementli | ndividu.MontantSoumisPAS        |                   |

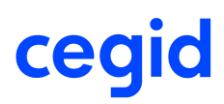

### S21.G00.50.012 - Montant de l'abattement sur la base fiscale

Montant de l'abattement sur la base fiscale (non déduit de la rémunération nette fiscale) à usage plus restrictif. Il s'agit du montant des abattements fiscaux auxquels sont éligibles les assistants maternels, les assistants familiaux et les journalistes. Cette information n'est à remplir que par le centre PAJEmploi pour les assistants maternels et les conseils départementaux ou associations rémunérant les assistants familiaux.

#### S21.G00.50.013 - Montant soumis au PAS

Nouveau segment permettant de déclarer l'assiette du PAS. Elle doit être renseignée dans tous les cas y compris lorsque son montant est identique à celui de la rémunération fiscale. Parallèlement un contrôle bloquant a été introduit : le montant du prélèvement à la source doit être égal au montant soumis au PAS (montant de la rubrique S21.G00.50.013) multiplié par le taux de PAS.

# Г

Pour un stagiaire ou un apprenti dont la rémunération est inférieure au seuil d'exonération, le bloc 50.013 est égal à 0.

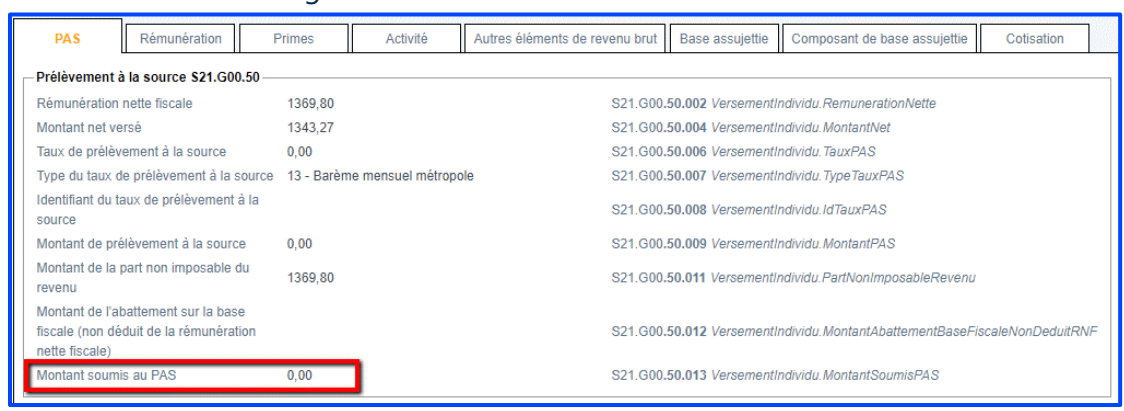

Déclaration du PAS en présence d'IJSS subrogées : le bloc 50.013 est égal à Net imposable + IJSS Déclaration du PAS d'un salarié CDD de moins de 2 mois sans taux personnalisé : le bloc 50.013 est égal à Net imposable - abattement <sup>1</sup>/<sub>2</sub> SMIC

| 99P0        | Impôt revenu p | rélevé à la source |          |            | 1 490,49                   | 1,50 |        | 22      | 2,36          |       |
|-------------|----------------|--------------------|----------|------------|----------------------------|------|--------|---------|---------------|-------|
|             |                |                    |          |            |                            |      |        |         |               |       |
| Brut        | 2 646,00       | Net imposable      | 2 114,49 | Total heur | res                        |      | 151,67 | E R     | lèglement mod | lifié |
| Brut fiscal | 2 646,00       | Net à payer        | 2 016,51 | Net à pay  | er avant impôt sur le reve | nu 2 | 038,87 | Payé le | 31/01/2020    |       |

### **Régularisation Prélèvement à la source**

Accès module **Paie** > menu Prélèvement à la source > commande Régularisations > Création Accès module **Paie** > menu Prélèvement à la source > commande Régularisations > Modification

Les régularisations du PAS sont aussi concernées par les évolutions liées au cahier technique CT3 Phase 3 2020.1.1.

Deux nouvelles rubriques sont créées dans le bloc 56 :

#### S21.G00.56.008 – Régularisation du montant de la part non imposable du revenu

Montant de l'écart entre le montant de la part non imposable du revenu du mois de l'erreur et celui qui aurait dû être indiqué. Elle peut également renseigner le résultat du calcul trop versé de revenu non imposable ne pouvant être compensé dans le mois courant.

#### **Exemple :**

Cas d'un apprenti dont la rémunération est inférieure au seuil d'exonération

|        | PAS                                                   | Rémunération                                                    | Primes        | Activité             | Autres éléments de revenu brut | Base assujettie    | Composant de base assujettie   | Cotisation         |
|--------|-------------------------------------------------------|-----------------------------------------------------------------|---------------|----------------------|--------------------------------|--------------------|--------------------------------|--------------------|
| Г      | Prélèvement à                                         | la source \$21.G00                                              | .50           |                      |                                |                    |                                |                    |
|        | Rémunération r                                        | ette fiscale                                                    | 1471,32       |                      | S21.G0                         | .50.002 Versementl | ndividu.RemunerationNette      |                    |
|        | Montant net ver                                       | sé                                                              | 1460,82       |                      | \$21.G0                        | .50.004 Versement  | ndividu.MontantNet             |                    |
|        | Taux de prélève                                       | ement à la source                                               | 0,00          |                      | S21.G0                         | .50.006 Versementl | ndividu.TauxPAS                |                    |
|        | Type du taux de<br>source                             | e prélèvement à la                                              | 13 - Barème   | mensuel métropole    | S21.G00                        | .50.007 Versementi | ndividu.TypeTauxPAS            |                    |
|        | Identifiant du ta<br>source                           | ux de prélèvement a                                             | àla           |                      | \$21.G0                        | .50.008 Versementi | ndividu.ldTauxPAS              |                    |
|        | Montant de pré                                        | èvement à la sourc                                              | e 0,00        |                      | \$21.G0                        | .50.009 Versementl | ndividu.MontantPAS             |                    |
|        | Montant de la p<br>revenu                             | art non imposable d                                             | u 1471,32     |                      | S21.G00                        | .50.011 Versementi | ndividu.PartNonImposableRevenu |                    |
|        | Montant de l'ab<br>fiscale (non déc<br>nette fiscale) | attement sur la base<br>luit de la rémunérati                   | e<br>on       |                      | \$21.G0                        | .50.012 Versementi | ndividu.MontantAbattementBaseF | iscaleNonDeduitRNF |
|        | Montant soumis                                        | au PAS                                                          | 0,00          |                      | S21.G00                        | .50.013 Versementl | ndividu.MontantSoumisPAS       |                    |
| г<br>Г | Régularisation                                        | PAS \$21.G00.56                                                 |               |                      |                                |                    |                                |                    |
|        | Mois de l'erreur                                      |                                                                 | 022020        |                      | S21.0                          | 00.56.001 RegulPA  | S.MoisErreur                   |                    |
|        | Type d'erreur                                         |                                                                 | 01 - Rectific | ation sur rémunérati | ion nette fiscale S21.0        | 00.56.002 RegulPA  | S.TypeErreur                   |                    |
|        | Régularisation<br>fiscale                             | le la rémunération r                                            | aette 300,00  |                      | S21.0                          | 00.56.003 RegulPA  | S.RegulRemunerationNette       |                    |
|        | Rémunération r<br>mois de l'erreur                    | ette fiscale déclaré                                            | e le          |                      | S21.0                          | 00.56.004 RegulPA  | S.RemunerationNette            |                    |
|        | Régularisation<br>la source                           | lu taux de prélèvem                                             | ent à         |                      | \$21.0                         | 00.56.005 RegulPA  | S.RegulTauxPAS                 |                    |
|        | Taux déclaré le                                       | mois de l'erreur                                                | 3,50          |                      | S21.0                          | 00.56.006 RegulPA  | S.TauxDeclare                  |                    |
|        | Montant de la r<br>prélèvement à l                    | gularisation du<br>a source                                     | 10,50         |                      | S21.0                          | 00.56.007 RegulPA  | S.MontantRegulPAS              |                    |
|        | Régularisation<br>non imposable                       | du montant de la pa<br>du revenu                                | rt 300,00     |                      | S21.0                          | 00.56.008 RegulPA  | S.RegulPartNonImposableRevenu  |                    |
|        | Régularisation<br>l'abattement su<br>déduit de la rén | du montant de<br>r la base fiscale (no<br>nunération nette fisc | n<br>ale)     |                      | S21.0                          | 00.56.009 RegulPA  | S.RegulMontantAbattementBaseF  | iscaleNonDeduitRNF |
|        | Régularisation<br>PAS                                 | du montant soumis a                                             | au 0,00       |                      | S21.0                          | 00.56.010 RegulPA  | S.RegulMontantSoumisPAS        |                    |

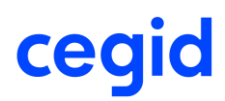

#### S21.G00.56.010 – Régularisation du montant soumis au PAS

Cette rubrique correspond à l'écart entre le montant soumis au PAS indiqué le mois de l'erreur et celui qui aurait dû être déclaré.

### Exemple :

Cas d'un salarié Cas Général avec régularisation de la Rémunération Nette Fiscale

| PAS                                                   | Rémunération                                                         | Primes Activité                  | Autres éléments de revenu brut Base assujettie Composant de base assujettie Cotisation |
|-------------------------------------------------------|----------------------------------------------------------------------|----------------------------------|----------------------------------------------------------------------------------------|
| Prélèvement à                                         | la source \$21.G00.50 -                                              |                                  |                                                                                        |
| Rémunération i                                        | nette fiscale                                                        | 2052,70                          | S21.G00.50.002 VersementIndividu.RemunerationNette                                     |
| Montant net ver                                       | rsé                                                                  | 1811,01                          | S21.G00.50.004 VersementIndividu.MontantNet                                            |
| Taux de prélève                                       | ement à la source                                                    | 7,50                             | S21.G00.50.006 VersementIndividu. TauxPAS                                              |
| Type du taux de<br>source                             | e prélèvement à la                                                   | 13 - Barème mensuel métropole    | e S21.G00.50.007 VersementIndividu. TypeTauxPAS                                        |
| Identifiant du ta<br>source                           | ux de prélèvement à la                                               |                                  | S21.G00.50.008 VersementIndividu.IdTauxPAS                                             |
| Montant de pré                                        | lèvement à la source                                                 | 153,95                           | S21.G00.50.009 VersementIndividu.MontantPAS                                            |
| Montant de la p<br>revenu                             | art non imposable du                                                 |                                  | S21.G00.50.011 VersementIndividu.PartNonImposableRevenu                                |
| Montant de l'ab<br>fiscale (non déo<br>nette fiscale) | attement sur la base<br>duit de la rémunération                      |                                  | S21.G00.50.012 VersementIndividu.MontantAbattementBaseFiscaleNonDeduitRNF              |
| Montant soumis                                        | s au PAS                                                             | 2052,70                          | S21.G00.50.013 VersementIndividu.MontantSournisPAS                                     |
| Régularisation                                        | PAS \$21.G00.56                                                      |                                  |                                                                                        |
| Mois de l'erreur                                      | r                                                                    | 012020                           | S21.G00.56.001 RegulPAS.MoisErreur                                                     |
| Type d'erreur                                         |                                                                      | 01 - Rectification sur rémunérat | ation nette fiscale S21.G00.56.002 RegulPAS.TypeErreur                                 |
| Régularisation<br>fiscale                             | de la rémunération nette                                             | 800,00                           | S21.G00.56.003 RegulPAS.RegulRemunerationNette                                         |
| Rémunération i<br>mois de l'erreu                     | nette fiscale déclarée le<br>r                                       |                                  | S21.G00.56.004 RegulPAS.RemunerationNette                                              |
| Régularisation<br>la source                           | du taux de prélèvement à                                             | à                                | S21.G00.56.005 RegulPAS.RegulTauxPAS                                                   |
| Taux déclaré le                                       | mois de l'erreur                                                     | 7,50                             | S21.G00.56.006 RegulPAS.TauxDeclare                                                    |
| Montant de la r<br>prélèvement à l                    | égularisation du<br>la source                                        | 60,00                            | S21.G00.56.007 RegulPAS.MontantRegulPAS                                                |
| Régularisation<br>non imposable                       | du montant de la part<br>du revenu                                   |                                  | S21.G00.56.008 RegulPAS.RegulPartNonImposableRevenu                                    |
| Régularisation<br>l'abattement su<br>déduit de la rén | du montant de<br>r la base fiscale (non<br>nunération nette fiscale) |                                  | S21.G00.56.009 RegulPAS.RegulMontantAbattementBaseFiscaleNonDeduitRNF                  |
| Régularisation<br>PAS                                 | du montant soumis au                                                 | 800,00                           | S21.G00.56.010 RegulPAS.RegulMontantSoumisPAS                                          |
|                                                       |                                                                      |                                  |                                                                                        |

#### Nouvel écran de saisie des régularisations du PAS

Afin d'être conforme au CT DSN 2020, cette version apporte un nouvel écran de saisie des régularisations du PAS.

|                                                 | Création régular                       | risations du PAS :           |                              |                |
|-------------------------------------------------|----------------------------------------|------------------------------|------------------------------|----------------|
| <b>A</b>                                        |                                        |                              |                              | 0 X            |
| Caractéristiques                                |                                        |                              |                              |                |
| Salarié 000000050 CDI sa                        | ans IJ Talia                           |                              | DSN Cas particulier          | Cas général 🔍  |
| A intégrer dans le bulletin au 29/02/2020       | Intég                                  | grée dans le bulletin        | le 01/01/1900                |                |
| Intégré dans le bulletin du 01/01/1900          | au 01/                                 | /01/1900                     |                              |                |
| Bulletin : informations relatives au PAS        |                                        |                              |                              |                |
| Date de début 01/01/2020                        | Date de fin                            | 31/01/2020                   | Période de l'erreur :        | Janvier 2020   |
| Cotisation PAS 99P0                             | Impôt revenu prélevé à la              | source                       | Taux                         | 7,50           |
|                                                 | RNF                                    | 2 052,70                     | Montant du PAS               | 153,95         |
| Part non imposable 0,00                         | Montant soumis au PAS                  | 2 052,70                     |                              |                |
| Régularisation                                  |                                        |                              |                              |                |
| Saisissez la différence de montant des IJSS.    | Saisissez les valeurs qui au           | uraient du être appliquées p | our les régularisations de R | NF et de taux. |
| OlJ Subrogées 0,00                              | RNF                                    | 0,00                         | ⊖Taux                        | 0,00           |
| Part non imposable 0,00                         | Montant soumis au PAS                  | 0,00                         |                              |                |
| Vous ne pouvez pas modifier le montant des IJ   | _<br>subrogées car le bulletin n'a pas | s d'IJSS.                    |                              |                |
| Régularisation calculée                         |                                        |                              |                              |                |
| Type de l'erreur 01 - Rectification sur RNF     | RNF                                    | -2                           | 052,70 Taux                  | 0,00           |
| Part non imposable 0,00                         | Montant soumis a                       | au PAS -2 (                  | 052,70                       |                |
| Le montant régularisé du PAS a été calculé avec | a formule suivante : RNF(-205          | 52,7) * Taux (7,5%) =        |                              | -153,95        |

## Onglet [Caractéristiques] : nouveau champ A intégrer dans le bulletin :

| Champ                       | Description                                                                                                    |
|-----------------------------|----------------------------------------------------------------------------------------------------|
| A intégrer dans le bulletin | Ce champ est à renseigner obligatoirement.                                                                                              |
|                             | Il est conditionné par la période du mois de l'erreur.<br>L'application effectue le contrôle suivant :                                  |
|                             | Si la période de l'erreur est inférieure ou égale à décembre 2019,<br>alors cette donnée peut prendre une date jusqu'à janvier<br>2020. |
|                             | Si la période de l'erreur est supérieure ou égale à janvier 2020,                                                                       |
|                             | alors cette donnée peut prendre une date de février 2020 à                                                                              |
|                             | décembre 2020.                                                                                                    |

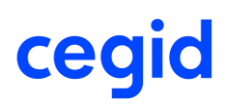

### **GroupBox** [Bulletin : informations relatives au PAS]

Ecran reprenant les informations du bulletin.

| Champ                 | Description                                                                                                    |
|-----------------------|----------------------------------------------------------------------------------------------------|
| Part non imposable    | Ce champ est utilisé uniquement pour le salarié apprenti ou<br>stagiaire. Il est renseigné de la part non imposable tant que celle-<br>ci ne dépasse pas le seuil annuel d'exonération. |
| Montant soumis au PAS | Ce champ remplace l'ancien intitulé "Assiette".                                                                                                    |

### **GroupBox** [Régularisation]

Ecran de saisie de l'écart (IJ subrogées) ou de la valeur qui aurait dû être appliquée (RNF, Taux, Part non imposable, Montant soumis). Deux nouveaux champs.

### **GroupBox** [Régularisation]

| Champ                 | Description                                                                                                    |
|-----------------------|----------------------------------------------------------------------------------------------------|
| Part non imposable    | Montant saisissable.                                                                                                    |
|                       | Ce champ concerne la part non imposable de l'apprenti ou du<br>stagiaire et correspond au montant relatif au résultat du calcul<br>du trop versé de revenu non imposable ne pouvant être<br>compensé dans le mois courant. |
| Montant soumis au PAS | Montant non saisissable.                                                                                                    |
|                       | Si l'erreur porte sur les <b>IJ subrogées</b> , alors cette information n'est pas visible.                                                                                                    |
|                       | Si l'erreur porte sur le <b>Taux</b> , alors cette information est identique<br>au "Montant soumis au PAS" du GroupBox [Bulletin :<br>informations relatives au PAS].                                                      |
|                       | Si l'erreur porte sur la RNF, alors cette information est identique<br>au montant de la RNF saisie + [écart entre la RNF et Montant<br>soumis au PAS] du GroupBox [Bulletin : informations relatives au<br>PAS].           |

### **GroupBox** [Régularisation calculée]

Ecran mentionnant les écarts et le montant soumis au PAS. Deux nouveaux champs :

| Champ                 | Description                                                                                                    |
|-----------------------|----------------------------------------------------------------------------------------------------|
| Part non imposable    | Alimentation de la rubrique DSN S21.G00.56.008                                                                                                    |
|                       | Montant calculé correspondant à l'écart entre la "Part non<br>imposable" du GroupBox [Bulletin : informations relatives au<br>PAS] et la "Part non imposable" du <u>GroupBox [Régularisation]</u> .                                                                                                    |
| Montant soumis au PAS | Alimentation de la rubrique DSN S21.G00.56.010                                                                                                    |
|                       | Montant calculé correspondant à l'écart entre le "Montant<br>soumis" du GroupBox [Bulletin : informations relatives au PAS] et<br>le "Montant soumis au PAS" du GroupBox [Régularisation]. Cette<br>donnée n'est pas alimentée si l'information "Montant soumis au<br>PAS" du GroupBox [Régularisation] n'est pas alimentée. |

### Etat Justificatif du prélèvement à la source

# Accès module **Paie** > menu Prélèvement à la source > commande Etats justificatifs

Suite aux évolutions liées au cahier technique **CT3 Phase 3 2020.1.1.**, un nouveau modèle d'état est apporté. La colonne "Net fiscal potentiel 50.005" est renommée "Part imposable 50.011". Elle est alimentée seulement pour le salarié Apprenti ou stagiaire. La colonne "Prélèvement à la source – Assiette" est renommée "Montant soumis 50.013".

#### Exemple :

Janvier à mars 2020 :

| non<br>able<br>Subrogées<br>Imposables<br>345,00 | Prélèves<br>Montant<br>soumis 50.013<br>,00 2 277,44 | vement à la s<br>Taux<br>7,50 | Montant<br>170,81                         | Type de<br>Taux<br>13                                                                                                    | Identifiant                                                                                                    |
|--------------------------------------------------|------------------------------------------------------|-------------------------------|-------------------------------------------|----------------------------------------------------------------------------------------------------|----------------------------------------------------------------------------------------------------|
| Subrogees<br>Imposables<br>345,00                | es soumis 50.013<br>,00 2 277,44                     | Taux<br>7,50                  | Montant<br>170,81                         | Taux<br>13                                                                                                    | Identifiant                                                                                                    |
| 345,00                                           | ,00 2 277,44                                         | 7,50                          | 170,81                                    | 13                                                                                                    |                                                                                                    |
|                                                  |                                                      |                               |                                           |                                                                                                    |                                                                                                    |
|                                                  |                                                      |                               |                                           |                                                                                                    |                                                                                                    |
|                                                  | 1 932,44                                             | 6,00                          | 115,95                                    | 13                                                                                                    |                                                                                                    |
| 0,00                                             | 2 277,44                                             | 2,50                          | 56,94                                     | R                                                                                                    |                                                                                                    |
| 345,00                                           | ,00 2 277,44                                         | 7,50                          | 170,81                                    | 13                                                                                                    |                                                                                                    |
| 0,00                                             | -120,00                                              | 7,50                          | -9,00                                     | R                                                                                                    |                                                                                                    |
|                                                  | 0,00                                                 | 0,00 2 277,44<br>-120,00      | 345,00 2 277,44 7,50<br>0,00 -120,00 7,50 | 345,00         2 277,44         7,50         170,81           0,00         -120,00         7,50         -9,00           690,00         8,644,76         505,51 | 345,00         2 277,44         7,50         170,81         13           0,00         -120,00         7,50         -9,00         R           690.00         8 644.76         505.51 |

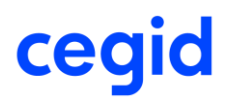

### Octobre à Décembre 2019 :

| Récapitulatif prélèvement à la source |                     |            |                 |               |            |                         |           |               |          |         |             |
|---------------------------------------|---------------------|------------|-----------------|---------------|------------|-------------------------|-----------|---------------|----------|---------|-------------|
| Période de 01/10/2019 - 31/12/20      | 19                  |            |                 |               |            |                         |           |               |          |         |             |
| Matriculo Nom Brénom                  | Dóriodo do poio     | Net Fiscal | Cooperticulier  | Abattement    | Net Fiscal | IJSS                    | Prélè     | vermentà la s | source   | Type de | Identifiant |
| Maurcule wom Prenom                   | Penode de pare      | 50.002     | Cas particulier | Dépas se ment | 50.005     | Subrogees<br>Imposables | Assiette  | Taux          | Montant  | Taux    | identitiani |
| 0000000187 CDI avec IJ HENRI          | 01/10/19 - 31/10/19 | 3 854, 59  |                 |               | 0,00       |                         | 3 854,59  | 14,00         | 539,64   | 13      |             |
| 0000000187 CDI avec IJ HENRI          | 01/11/19 - 30/11/19 | 3 854, 59  |                 |               | 0,00       |                         | 3 854,59  | 14,00         | 539,64   | 13      |             |
| 0000000187 CDI avec IJ HENRI          | 01/12/19 - 31/12/19 | 3 854, 59  |                 |               | 0,00       |                         | 3 854,59  | 14,00         | 539,64   | 13      |             |
| тоти                                  | L:                  | 11 563,77  |                 |               |            |                         | 11 563,77 |               | 1 618,92 |         |             |

# Ļ

Un contrôle est ajouté lors du lancement de l'édition :

Il n'est pas possible de produire une édition à cheval sur 2 exercices sociaux. La période ne peut pas être inférieure au 01/01 et ne peut pas être supérieure au 31/12 de chaque année. Si l'utilisateur saisit manuellement une période à cheval sur 2 exercices sociaux, alors un message l'avertit.

#### Exemple 1 :

Saisie du 01/01/2019 au 31/03/2020 :

| Critères Compléments Champ Lit | re Avancés Mise en page      |         |
|--------------------------------|------------------------------|---------|
| Exercice Social                | 2020                         | •       |
| Période de                     | 01/01/2019 à 31/03/2020      | Rupture |
| Salarié                        | < <tous>&gt;</tous>          |         |
| Salarié de                     | 0000000001 ···· à 0000000328 | ***     |
| Etablissement                  | < <tous>&gt;</tous>          | Rupture |

Message :

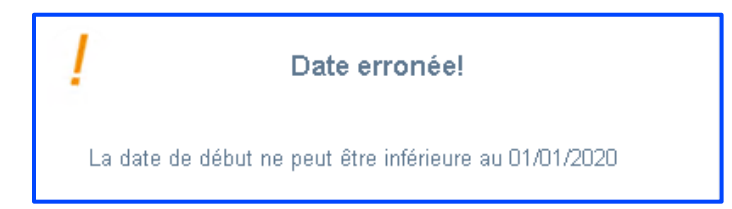

### Exemple 2 :

Saisie du 01/01/2019 au 31/12/2020 :

| Critères  | Compléments | Champ Libre | Avancés           | Mise en page |       |            |     |         |
|-----------|-------------|-------------|-------------------|--------------|-------|------------|-----|---------|
| Exercice  | Social      |             | 2019              |              |       |            | ▼   |         |
| Période   | de          | C           | 1/01/2019         |              | à     | 31/12/2020 |     | Rupture |
| Salarié   |             |             | <tous>&gt;</tous> |              |       |            |     |         |
| Salarié d | le          | C           | 000000000000001   |              | ··· à | 000000328  | *** |         |
| Etablisse | ement       |             | <tous>&gt;</tous> |              |       |            |     | Rupture |

Message :

| Date erronée!                                        |  |
|------------------------------------------------------|--|
| La date de fin ne peut être supérieure au 31/12/2019 |  |

# Paramétrage – Affectation profils

Accès Module Paramètres – Calcul de paie – commande Rémunérations – Affectation profils Module Paramètres – Calcul de paie – commande Cotisations – Affectation profils

Cette version apporte une évolution fonctionnelle au niveau de l'affectation profils.

L'affectation profil à partir d'une rubrique prédéfinie CEG ou DOS ou STD est à présent possible uniquement si les 2 concepts suivants sont autorisés de façon concomitante :

Paramétrage Plan de paie – Modification des éléments STD

EΤ

Paramétrage Plan de paie – Modification des éléments DOS

| Menu                                                                  | Concepts Paie&RH (2 | 200)                  |
|-----------------------------------------------------------------------|---------------------|-----------------------|
|                                                                       | lenu                | <b>Administrateur</b> |
| Paramètrage p                                                         | lan de paie         | Autour                |
| Modification des éléments standa<br>Modification des éléments dossier |                     |                       |

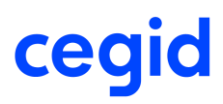

Si l'un de ces 2 concepts n'est pas autorisé au groupe auquel est affecté l'utilisateur, vous obtenez ce message en cliquant sur l'icône [Affectation Profils].

| !             | Attention                                                                                                    |
|---------------|----------------------------------------------------------------------------------------------------|
| N<br>Li<br>pi | √ous n'êtes pas autorisé : les droits d'accès associés à la modification des éléments STD et DOS doivent être autorisés.<br>a modification est accessible à partir de la commande Gestion des droits d'accès - Menu Concepts Paie RH (200) - Paramétrage du plan de plan de<br>aie. |
|               | <u></u> <u></u> <u></u> <u></u> <u></u> <u></u> <u></u> <u></u> <u></u> <u></u> <u></u> <u></u> <u></u> <u></u> <u></u> <u></u> <u></u> <u></u> <u></u> <u></u>                                                                                                    |

Ê<

À partir d'une rubrique de prédéfini STD il est nécessaire que l'utilisateur soit Réviseur. Si l'utilisateur n'est pas réviseur, vous obtenez le message ci-dessous :

| <i>I</i> )              | Attention                           |
|-------------------------|-------------------------------------|
| Seul un utilisateur rév | iseur peut accéder à cette fonction |
|                         | <u>о</u> к                          |

## Régularisations de cotisations MSA

Cette version permet la saisie de ligne de régularisation dans le bulletin de paie (ligne .Rxx) et leur intégration dans DSN Link pour les Organismes MSA.

Pour en savoir plus, reportez-vous à la note technique CNT\_Régularisation\_Cotisations.pdf accessible à partir des nouveautés de la version.

## Campagne sociale N4DS millésime 2019 - CT V01X14

Cette nouvelle version intègre les évolutions fonctionnelles liées au cahier technique N4DS version V01X14.

Le traitement DADS-U portant sur l'exercice 2019 doit impérativement être calculé avec la Version 11 Edition 6.

#### **Dernière minute !**

Pôle Emploi a décidé de maintenir les déclarations AED à la norme V01X13 pour l'année 2020 ; les fichiers AED générés restent en norme V01X13 (géré automatiquement par l'application).

Le portail Cegidlife intègre le dernier plan de paie en vigueur que vous pouvez télécharger en cliquant sur ce lien <u>https://www.cegidlife.com</u>

L'outil de pré-contrôle n'est pas intégré à l'application. Il peut être installé à partir du lien suivant : <u>Téléchargement Outil de contrôle DADS-U- CTL V01X14</u>.

## **Évolutions structurelles V01X14**

Création de 2 rubriques en application de la loi n° 2018-1213 du 24 décembre 2018 portant mesures d'urgence économiques et sociales :

S40.G40.00.036.001 Nombre d'heures supplémentaires exonérées. Cette rubrique obligatoire peut être à zéro (dans ce cas notez 0.00).

S40.G40.00.036.002 Montant des heures supplémentaires exonérées.

### Évolutions fonctionnelles DADS-U dans l'application CBRH

Accès module Paie > menu Paie > N4DS > Saisie des périodes

Cette nouvelle version permet de renseigner le Nombre d'heures supplémentaires exonérées S40.G40.00.036.001 ainsi que le Montant des heures supplémentaires exonérées S40.G40.00.036.002 en saisie des périodes au niveau de l'onglet Données sociales et fiscales.

| Période du                  | 01/01/2019          | au 31/12/2019                             |                        |                       |                  |
|-----------------------------|---------------------|-------------------------------------------|------------------------|-----------------------|------------------|
| Période / Salarié Situation | administrative Donn | ées sociales et fiscales Durée du travail | / Régime de base / AT  | Primes / Indemnités   | Sommes exonérées |
|                             |                     |                                           |                        |                       |                  |
| Base brute fiscale          | 7849,00             | Base impos. 1er taux majoré               | Cotisatio              | ons épargne-retraite  |                  |
| Retenue sur salaire         |                     | Base impos. 2ème taux majoré Inde         |                        | tés d'impatriation    |                  |
| Particip. chèques vacances  |                     |                                           | Financer               | ment service personne |                  |
| Impôts retenus à la source  |                     | Montant taxe sur salaires                 |                        |                       |                  |
| Indemnité d'expatriation    |                     | Rém. au pourboire                         | Sommes                 | exonérées d'un CET    |                  |
| Total impos. taxe /salaires |                     | Revenus activités nets impos.             | 6148,00 Autres r       | evenus                |                  |
| Nombre d'heures suppléme    | ntaires exonérées   | 6,00 Montan                               | t des heures supplémer | taires exonérées      | 251,00           |

Il n'existe pas d'Affectation N4DS pour alimenter ces 2 champs. L'alimentation de ces champs reste manuelle.

# **10. CORRECTIONS DE LA VERSION 11 EDITION 6**

| Programme               | Référence  | Sujet                                                                                                    |
|-------------------------|------------|----------------------------------------------------------------------------------------------------|
| Edition                 | PRB0042330 | Éditions - Fiche individuelle - Avec "Base" et<br>"Charges patronales" - Colonne TOTAL : les<br>montants sont décalés à partir de la cotisation<br>2000 |
| Prélèvement à la source | PRB0061068 | Montant PAS non valorisé sur le bulletin si<br>absence maladie avec subrogation sur tout le<br>mois                                                     |
| Historique par avance   | -          | Historique par avance - Initialisation de<br>l'historique : le bouton<br>[Tout sélectionner] ne fonctionne pas.                                         |
| Editions                | PRB0042330 | Fiche individuelle - Avec "Base" et "Charges<br>patronales" - Colonne TOTAL : les montants<br>sont décalés à partir de la cotisation 2000               |
| Congés payés            | PRB0064465 | Date de clôture CP au 29/02/2020 - Calcul<br>bulletin : msg erreur "argument incorrect pour<br>l'encodage de code"                                      |
| E-Rh                    | PRB0069727 | Accès impossible eCABS5.exe                                                                                                    |